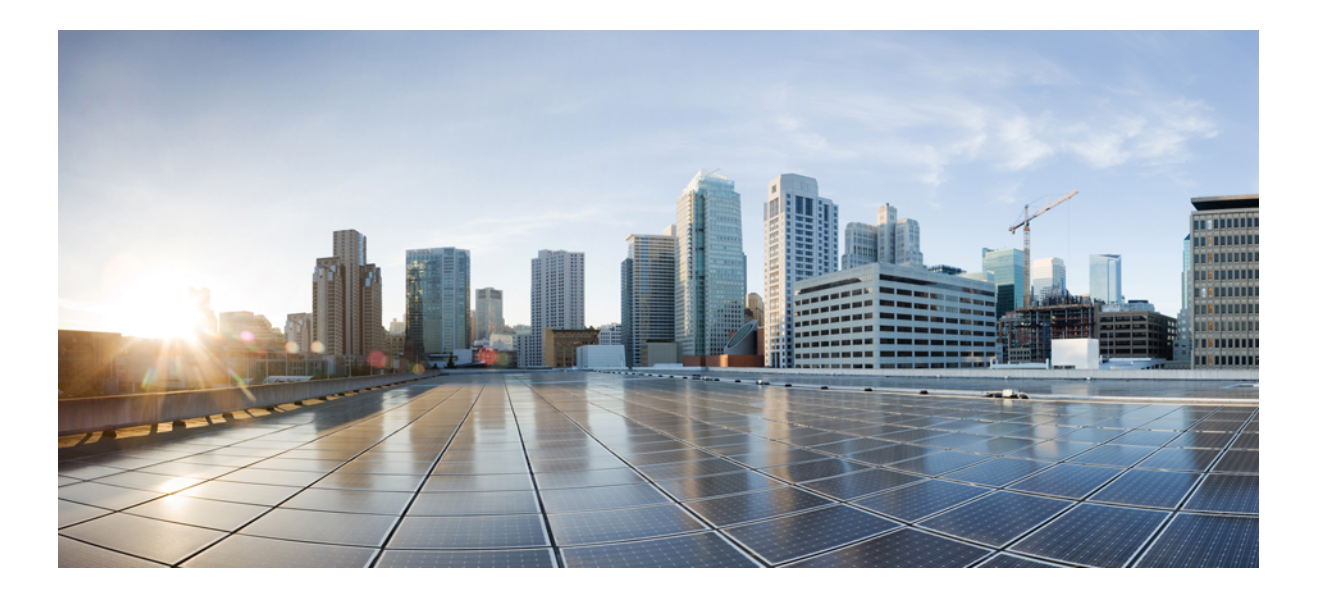

### Cisco UCS Central インストレーション/アップグレード ガイド リリース 1.4

初版:2015年12月17日 最終更新:2016年05月03日

**シスコシステムズ合同会社** 〒107-6227 東京都港区赤坂9-7-1 ミッドタウン・タワー http://www.cisco.com/jp お問い合わせ先:シスココンタクトセンター 0120-092-255 (フリーコール、携帯・PHS含む) 電話受付時間:平日 10:00~12:00、13:00~17:00 http://www.cisco.com/jp/go/contactcenter/ 【注意】シスコ製品をご使用になる前に、安全上の注意(www.cisco.com/jp/go/safety\_warning/) をご確認ください。本書は、米国シスコ発行ドキュメントの参考和訳です。リンク情報につきま しては、日本語版掲載時点で、英語版にアップデートがあり、リンク先のページが移動/変更され ている場合がありますことをご了承ください。あくまでも参考和訳となりますので、正式な内容 については米国サイトのドキュメントを参照ください。また、契約等の記述については、弊社販 売パートナー、または、弊社担当者にご確認ください。

このマニュアルに記載されている仕様および製品に関する情報は、予告なしに変更されることがあります。このマニュアルに記載されている表現、情報、および推奨 事項は、すべて正確であると考えていますが、明示的であれ黙示的であれ、一切の保証の責任を負わないものとします。このマニュアルに記載されている製品の使用 は、すべてユーザ側の責任になります。

対象製品のソフトウェア ライセンスおよび限定保証は、製品に添付された『Information Packet』に記載されています。添付されていない場合には、代理店にご連絡く ださい。

シスコが導入する TCP ヘッダー圧縮は、カリフォルニア大学バークレー校(UCB)により、UNIX オペレーティング システムの UCB パブリック ドメインバージョンの一部として開発されたプログラムを適応したものです。All rights reserved.Copyright © 1981, Regents of the University of California.

ここに記載されている他のいかなる保証にもよらず、各社のすべてのマニュアルおよびソフトウェアは、障害も含めて「現状のまま」として提供されます。シスコお よびこれら各社は、商品性の保証、特定目的への準拠の保証、および権利を侵害しないことに関する保証、あるいは取引過程、使用、取引慣行によって発生する保証 をはじめとする、明示されたまたは黙示された一切の保証の責任を負わないものとします。

いかなる場合においても、シスコおよびその供給者は、このマニュアルの使用または使用できないことによって発生する利益の損失やデータの損傷をはじめとする、 間接的、派生的、偶発的、あるいは特殊な損害について、あらゆる可能性がシスコまたはその供給者に知らされていても、それらに対する責任を一切負わないものと します。

このマニュアルで使用している IP アドレスおよび電話番号は、実際のアドレスおよび電話番号を示すものではありません。マニュアル内の例、コマンド出力、ネット ワークトポロジ図、およびその他の図は、説明のみを目的として使用されています。説明の中に実際のアドレスおよび電話番号が使用されていたとしても、それは意 図的なものではなく、偶然の一致によるものです。

CiscoおよびCiscoロゴは、シスコまたはその関連会社の米国およびその他の国における商標または登録商標です。シスコの商標の一覧は、http://www.cisco.com/ go/trademarksでご確認いただけます。掲載されている第三者の商標はそれぞれの権利者の財産です。「パートナー」または「partner」という用語の使用はシスコ と他社との間のパートナーシップ関係を意味するものではありません。(1110R)

© 2015-2016 Cisco Systems, Inc. All rights reserved.

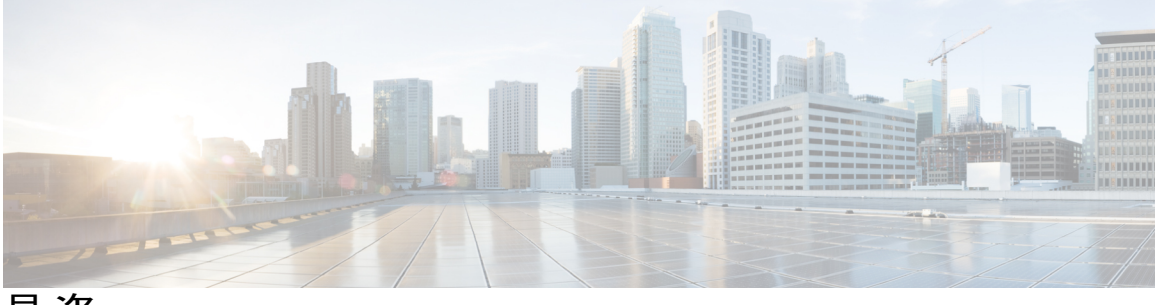

目 次

#### はじめに vii

対象読者 vii

表記法 vii

Cisco UCS の関連ドキュメント ix

マニュアルに関するフィードバック ix

#### 概要 1

Cisco UCS Central リリース 1.4 のインストール 1

Cisco UCS Central リリース 1.4 へのアップグレード 2

#### Cisco UCS Central 1.4 の概要 3

Cisco UCS Central 1.4 の機能の概要 3

Cisco UCS Central HTML 5 UI の概要 6

#### HTML5 UIの使用 7

ダッシュボード ウィジェット 10

ダッシュボードへのテーブル サマリー ウィジェットの追加 12

ダッシュボードへのインスタンス サマリー ウィジェットの追加 12

タブナビゲータ 13

タブナビゲータの使用 13

#### HTML5 UI の動作と設計変更 13

マルチバージョン管理サポート 14

機能サポートマトリクス 16

#### インストールの前提条件 21

サポートされるプラットフォーム 21

サポートされる Web ブラウザ 22

必須のポート 22

システム要件 25

Cisco UCS Central をインストールするための重要な前提条件 28

#### Cisco UCS Central のインストール 29

```
インストールの概要 29
```

Cisco.com からの Cisco UCS Central ソフトウェアの入手 30

スタンドアロンモードでの Cisco UCS Central インストール 30

VMware への Cisco UCS Central OVA ファイルのインストール 31

VMware への Cisco UCS Central ISO ファイルのインストール 33

Microsoft Hyper-V への Cisco UCS Central ISO ファイルのインストール 35

KVM ハイパーバイザへの Cisco UCS Central ISO ファイルのインストール 38

クラスタモードでの Cisco UCS Central のインストール 40

共有ストレージの NFS サーバのセットアップ 42

NFS サーバまたはディレクトリの変更 43

RDM 共有ストレージから NFS 共有ストレージへの変更 43

Hyper-VのRDM 共有ストレージの追加とセットアップ 44

VMware での RDM 共有ストレージの追加およびセットアップ 45

ノードA への Cisco UCS Central のインストール 46

ノード B への Cisco UCS Central のインストール 48

データベース サーバ情報 50

スタンドアロンモードでの Cisco UCS Central VM の復元 50

クラスタモードでの Cisco UCS Central VM の復元 52

#### ログインおよび設定 55

ログインおよび設定の概要 55

Cisco UCS Central GUI へのログインとログアウト 55

Cisco UCS Central CLI へのログインとログアウト 56

admin パスワードのリセット 57

パスワードと共有秘密のガイドライン 58

共有秘密のリセット 58

Cisco UCS Manager での共有秘密のリセット 59

#### Cisco UCS Central のアップグレード 61

Cisco UCS Central のリリース 1.4 へのアップグレード 61

スタンドアロンモードでの Cisco UCS Central のアップグレード 64

クラスタ モードでの Cisco UCS Central のアップグレード 64

スタンドアロンモードからクラスタモードへ Cisco UCS Central を変更 65

#### Cisco UCS Manager の使用 67

Cisco UCS ドメインおよび Cisco UCS Central 67

Cisco UCS Manager GUI を使用して Cisco UCS ドメインを登録 69

Cisco UCS Manager CLI を使用して Cisco UCS ドメインを登録 70

Cisco UCS Manager GUI を使用して Cisco UCS ドメインを登録解除 71

Cisco UCS Manager CLI を使用して Cisco UCS ドメインを登録解除 71

٦

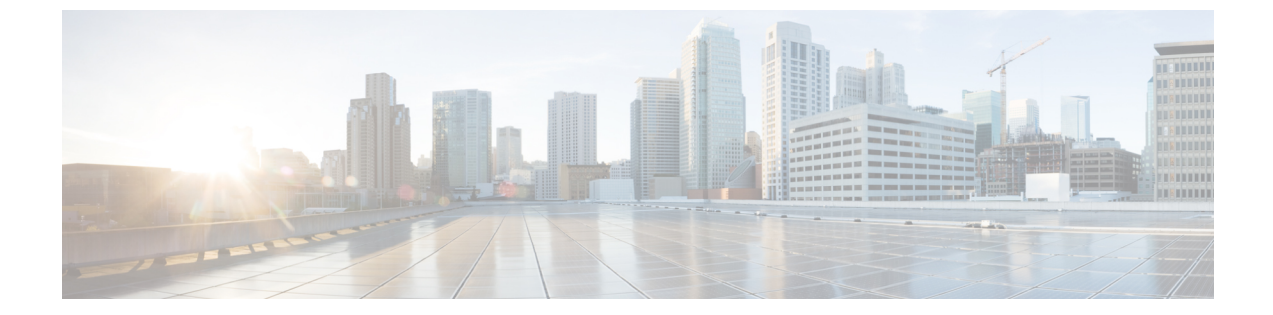

# はじめに

- 対象読者, vii ページ
- 表記法, vii ページ
- Cisco UCS の関連ドキュメント, ix ページ
- マニュアルに関するフィードバック, ix ページ

# 対象読者

このガイドは、次の1つ以上に責任を持つ、専門知識を備えたデータセンター管理者を主な対象 にしています。

- ・サーバ管理
- •ストレージ管理
- •ネットワーク管理
- •ネットワークセキュリティ

# 表記法

I

| テキストのタイプ   | 説明                                                                                                    |
|------------|----------------------------------------------------------------------------------------------------|
| GUI 要素     | タブの見出し、領域名、フィールドのラベルのようなGUI要素は、[GUI<br>要素]のように示しています。<br>ウィンドウ、ダイアログボックス、ウィザードのタイトルのようなメイ<br>ンタイトルは、[メインタイトル]のように示しています。 |
| マニュアルのタイトル | マニュアルのタイトルは、イタリック体( <i>italic</i> )で示しています。                                                                              |

| テキストのタイプ              | 説明                                                                                                    |
|-----------------------|----------------------------------------------------------------------------------------------------|
| TUI 要素                | テキストベースのユーザインターフェイスでは、システムによって表示されるテキストは、courier フォントで示しています。                                                                                                    |
| システム出力                | システムが表示するターミナル セッションおよび情報は、courier<br>フォントで示しています。                                                                                                    |
| CLI コマンド              | CLI コマンドのキーワードは、ボールド体 (bold) で示しています。<br>CLI コマンド内の変数は、イタリック体 ( <i>italic</i> ) で示しています                                                                                                    |
|                       | $CLI = \langle \mathcal{F}   \mathcal{F}   \mathcal{F} \rangle \otimes \mathcal{F} \langle \mathcal{F}   \mathcal{F} \rangle \otimes \mathcal{F} \rangle = \langle \mathcal{F}   \mathcal{F}   \mathcal{F} \rangle \otimes \mathcal{F} \langle \mathcal{F}   \mathcal{F} \rangle \otimes \mathcal{F} \rangle \otimes \mathcal{F} \rangle = \langle \mathcal{F}   \mathcal{F}   \mathcal{F} \rangle \otimes \mathcal{F} \rangle \otimes $ |
| []                    | 角カッコの中の要素は、省略可能です。                                                                                                    |
| $\{x \mid y \mid z\}$ | どれか1つを選択しなければならない必須キーワードは、波カッコで囲み、縦棒で区切って示しています。                                                                                                    |
| [x   y   z]           | どれか1つを選択できる省略可能なキーワードは、角カッコで囲み、縦<br>棒で区切って示しています。                                                                                                    |
| string                | 引用符を付けない一組の文字。stringの前後には引用符を使用しません。<br>引用符を使用すると、その引用符も含めて string とみなされます。                                                                                                    |
| <>                    | パスワードのように出力されない文字は、山カッコで囲んで示していま<br>す。                                                                                                    |
| []                    | システム プロンプトに対するデフォルトの応答は、角カッコで囲んで<br>示しています。                                                                                                    |
| !、#                   | コードの先頭に感嘆符(!)またはポンド記号(#)がある場合には、コ<br>メント行であることを示します。                                                                                                    |

(注)

「注釈」です。役立つ情報や、このマニュアル以外の参照資料などを紹介しています。

### $\mathcal{P}$

**ヒント** 「問題解決に役立つ情報」です。ヒントには、トラブルシューティングや操作方法ではなく、 ワンポイントアドバイスと同様に知っておくと役立つ情報が記述される場合もあります。

Â 注意

「要注意」の意味です。機器の損傷またはデータ損失を予防するための注意事項が記述されて います。

#### <u>(り)</u> ワンポイントアドバイス

<u>▲</u> 警告 ます。

#### IMPORTANT SAFETY INSTRUCTIONS

This warning symbol means danger. You are in a situation that could cause bodily injury. Before you work on any equipment, be aware of the hazards involved with electrical circuitry and be familiar with standard practices for preventing accidents. Use the statement number provided at the end of each warning to locate its translation in the translated safety warnings that accompanied this device.

「時間の節約に役立つ操作」です。ここに紹介している方法で作業を行うと、時間を短縮でき

SAVE THESE INSTRUCTIONS

# Cisco UCS の関連ドキュメント

#### ドキュメントロードマップ

すべてのBシリーズマニュアルの完全なリストについては、http://www.cisco.com/go/unifiedcomputing/ b-series-doc で入手可能な『*Cisco UCS B-Series Servers Documentation Roadmap*』を参照してください。

すべての C シリーズマニュアルの一覧については、http://www.cisco.com/go/unifiedcomputing/ c-series-doc で入手できる『*Cisco UCS C-Series Servers Documentation Roadmap*』を参照してください。

管理用の UCS Manager と統合されたラック サーバでサポートされるファームウェア バージョン とサポートされる UCS Manager バージョンについては、『Release Bundle Contents for Cisco UCS Software』を参照してください。

#### その他のマニュアル リソース

ドキュメントの更新通知を受け取るには、Cisco UCS Docs on Twitter をフォローしてください。

# マニュアルに関するフィードバック

このマニュアルに関する技術的なフィードバック、または誤りや記載もれなどお気づきの点がご ざいましたら、ucs-docfeedback@cisco.com までご連絡ください。ご協力をよろしくお願いいたし ます。

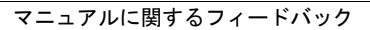

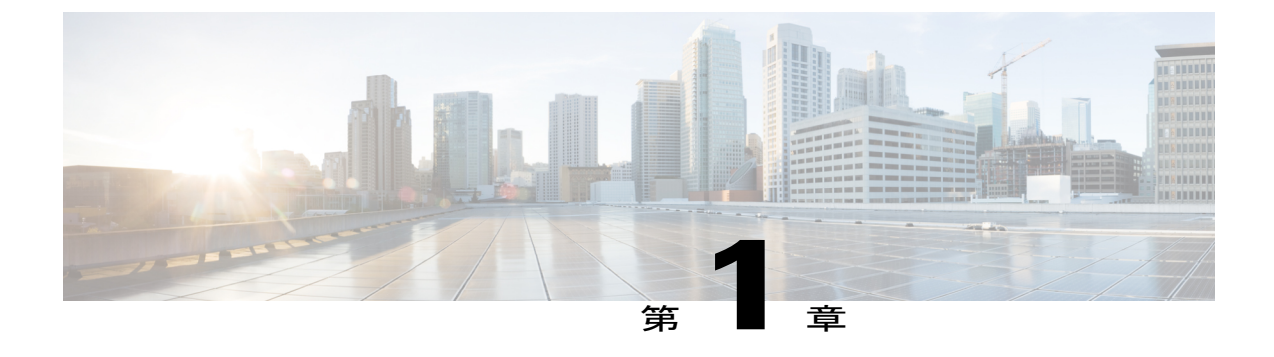

## 概要

この章は、次の項で構成されています。

- Cisco UCS Central リリース 1.4 のインストール, 1 ページ
- Cisco UCS Central リリース 1.4 へのアップグレード, 2 ページ

# Cisco UCS Central リリース 1.4 のインストール

Cisco UCS Central リリース 1.4 をインストールするには、次のオプションのどちらかを使用します。

- スタンドアロンモード:スタンドアロンインストールでは、リリース1.3以前と同じ方法で 仮想マシンに Cisco UCS Central をインストールできます。
- クラスタモード: クラスタインストールは、管理環境をさらに安定させます。クラスタインストールを使用して、フェールオーバーおよびハイアベイラビリティを有効にするにプライマリおよびセカンダリノードに Cisco UCS Central をインストールします。

ハイ アベイラビリティのためにクラスタ モードで Cisco UCS Central をインストールする場合、2 台の仮想マシンに Cisco UCS Central をインストールします。両方の仮想マシンに必要な要件は次のとおりです。

- 。同じサブネット上にある
- 。同じ仮想 IP アドレスを共有する
- 。同じ共有ストレージを共有する
- 。Cisco UCS Central の同じリリース バージョンを実行しなければならない

これらの一方がプライマリノードで、他方がスタンバイノードです。プライマリノードが ダウンした場合、スタンバイノードは最小限の中断で引き継ぎます。クォーラム情報は登録 された Cisco UCS ドメイン に保存されます。 **共有ストレージ**:スタンドアロンモードで Cisco UCS Central をインストールする場合、追加の共 有ストレージ(Raw Lun)を使用できます。スタンドアロンインストールをクラスタ セットアッ プに変換する場合、共有ストレージと同じストレージを使用できます。

リリース 1.3 以降、高可用性を実現する Cisco UCS Central のクラスタインストールでは、共有ストレージのために RDM ではなく NFS のサポートが必要です。

# Cisco UCS Central リリース 1.4 へのアップグレード

Cisco UCS Central リリース 1.4 にアップグレードする際は、スタンドアロン モードまたはクラス タモードにアップグレードできます。Cisco UCS Central 機能は、スタンドアロンモードとクラス タモードで同じです。

### ¢

重要 Cisco UCS Central をアップグレードする前に、登録済みドメインが Cisco UCS Manager のサポートされているリリース バージョンにアップグレードされていることを確認します。Cisco UCS Central リリース 1.4 には、Cisco UCS Manager リリース 2.1(2)以降が必要です。Cisco UCS Central をアップグレードする前に Cisco UCS Manager をアップグレードしなければ、すべての登録済み Cisco UCS ドメインはアップグレード後からCisco UCS Centralアップデートの受信が停止されます。

Cisco UCS Central を 1.4 にアップグレードする前に、次のことを実行する必要があります。

- Cisco UCS Manager が 2.1(2) 以降であることを確認します。完全な機能サポートを保証するために、Cisco UCS Manager を最新バージョンにアップグレードすることを推奨します。
- リリース 1.0 または 1.1 から Cisco UCS Central をアップグレードする場合は、まず Cisco UCS Central 1.2 にアップグレードしてから、リリース 1.4 にアップグレードする必要があります。Cisco UCS Central リリース 1.0 または 1.1 をアップグレードするには、http://www.cisco.com/c/en/us/support/servers-unified-computing/ucs-central-software/products-installation-guides-list.htmlを参照してください。

サポートされるアップグレードオプション、要件、手順については、Cisco UCS Central のリリース 1.4 へのアップグレード, (61 ページ)を参照してください。

概要

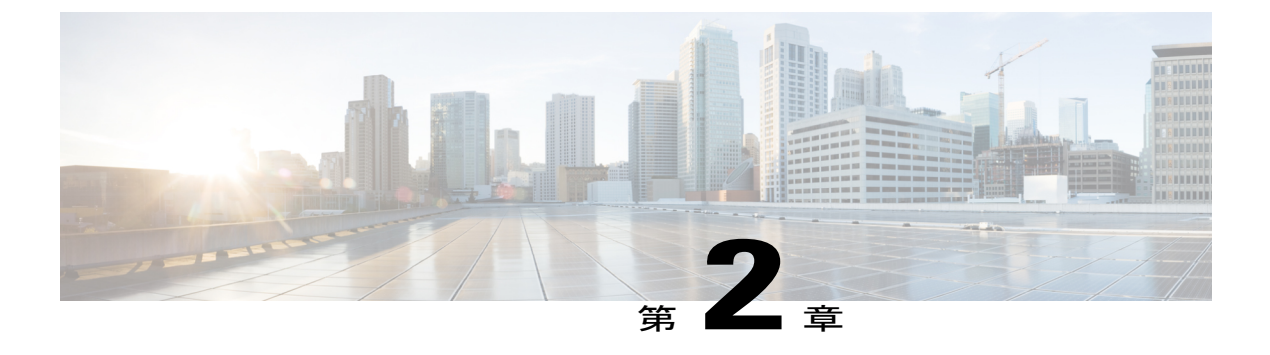

# Cisco UCS Central 1.4 の概要

この章は、次の項で構成されています。

- Cisco UCS Central 1.4 の機能の概要, 3 ページ
- HTML5 UI の動作と設計変更, 13 ページ
- マルチバージョン管理サポート, 14 ページ
- 機能サポートマトリクス, 16 ページ

### Cisco UCS Central 1.4 の機能の概要

Cisco UCS Central リリース 1.4 では、データセンターとリモート管理ロケーションの両方において 高可用性を持ち、単一の管理ポイントから Cisco UCS ドメインを管理することができる、使いや すい統合ソリューションによってデータセンター環境を管理することができます。Cisco UCS Central 1.4 では、効率的にサーバ、ストレージ、およびネットワークポリシーを管理し、データセンター 全体のネットワーク トラフィックのレポートを生成できます。

このリリースには、現在のデフォルト ユーザインターフェイスである HTML 5 ベースのユーザ インターフェイスのフルサポートが含まれています。従来のフラッシュベースのユーザインター フェイスは、http://UCSCentral IP/flex.html で入手できます。

次の表に、HTML5ユーザインターフェイスの新しい機能を示します。

٦

| 機能                   | 説明                                                                                                    |
|----------------------|----------------------------------------------------------------------------------------------------|
| 高度なローカル ストレージ設定      | <ul> <li>ストレージプロファイルと複数の仮想ド<br/>ライブの設定:ストレージディスクの数、<br/>ストレージディスクの役割と用途、およ<br/>びその他のストレージパラメータを柔軟<br/>に定義できるように、ストレージプロファ<br/>イルを作成して使用できます。ストレージ<br/>プロファイルには、1つ以上のサービスプ<br/>ロファイルのストレージ要件がカプセル化<br/>されます。複数の仮想ドライブを設定する<br/>こともできます。</li> </ul> |
|                      | カル LUN または JBOD の設定 <ul> <li>複数のストレージョントローラでのローカル ストレージ設定のサポート</li> </ul>                                                                                                    |
|                      | <ul> <li>・ローカル ストレージのアウトオブバンド<br/>設定のサポート</li> </ul>                                                                                                    |
| ポート設定と分離レイヤ2ネットワーク   | スケーラビリティポートを含む、ポートとポー<br>トチャネルの設定サポートをイネーブルにしま<br>す。また、アップストリーム分離 L2 設定を可<br>能にします。                                                                                                    |
| 装置ポリシー               | シャーシ ディスカバリ ポリシー、ラック ディ<br>スカバリ ポリシー、ラック管理接続ポリシー、<br>およびその他の機器関連ポリシーのグローバル<br>サポート。                                                                                                    |
| グローバル サービス プロファイルの強化 | ・サービス プロファイル内での vNIC と<br>vHBA の手動作成。                                                                                                    |
|                      | <ul> <li>テンプレートからサービス プロファイル<br/>を作成する場合の命名規則。</li> </ul>                                                                                                    |
|                      | ・サービス プロファイル資格ポリシー                                                                                                    |
| アダプタ ポリシーの強化         | <b>RoCE、NVGRE、ARFS、</b> および <b>V</b> xLAN がアダ<br>プタ ポリシーに追加されました。                                                                                                    |
| 新しい接続ポリシー            | ・VMQ 接続ポリシー<br>・usNIC 接続ポリシー                                                                                                    |

I

| 機能                              | 説明                                                                                         |
|---------------------------------|--------------------------------------------------------------------------------------------|
| PVLAN                           | プライベート VLAN の設定サポート。                                                                       |
| 高度なホスト ファームウェア パック              | ホスト ファームウェア パッケージ ポリシーで<br>のコンポーネント除外のサポート。                                                |
| メンテナンス ポリシーの強化                  | 次回のリブート時に自動的に変更を適用するようにメンテナンスポリシーをスケジュールできるようになりました。                                       |
| Smart Call Home                 | Cisco UCS Central 上での Smart Call Home のサ<br>ポートをイネーブルにします。                                 |
| 従来のライセンス管理およびスマートライセン<br>スのサポート | 従来のライセンス管理のサポートを継続するだ<br>けでなく、新しいスマートライセンスのサポー<br>トをイネーブルにします。                             |
| リモート認証の強化                       | TACACS+と RADIUS のサポートが追加されました。                                                             |
| BIOS トークンのサポート                  | Consistent Device Naming (CDN) などの Cisco<br>UCS Manager に付属のすべての BIOS トークン<br>のサポートが含まれます。 |
| SNMP サポート                       | Cisco UCS Central アラートを SNMP 経由で他の<br>管理ツールに送信します。                                         |
| Cisco UCS Manager 3.1           | Cisco UCS Manager リリース 3.1 と関連するハー<br>ドウェアプラットフォームのサポートが事前に<br>イネーブルになっています。               |
| ブート ポリシーの強化                     | 複数の LUN、組み込み LUN、および組み込み<br>JBOD からのブートのサポートをイネーブルに<br>します。                                |
| API 通信レポート                      | GUI とバックエンド間のアクティブ API 通信に<br>関するレポートをイネーブルにします。                                           |
| Tomcat ロギング                     | Tomcat プロセスのロギングをイネーブルにします。                                                                |
| VLAN 権限管理の改善                    | 複数の組織が別々のVLANに対するアクセス許<br>可を所有できます。                                                        |

| 機能                    | 説明                                                                                                    |
|-----------------------|----------------------------------------------------------------------------------------------------|
| 複数削除使用分析              | どのサービスプロファイルで使用されているか<br>などの複数のポリシーを削除する影響を確認で<br>きます。                                                                                                    |
| 全般的な UI の強化           | <ul> <li>・エクスポート、保存済み検索</li> <li>・ドメイングループと組織ビュー UI の強化</li> <li>・ウィジェットの強化と新しいウィジェットの追加</li> <li>・ファン、PSU、メモリなどのシステム内の<br/>すべてのハードウェア コンポーネントを<br/>表示するハードウェアコンポーネントテー<br/>ブルビュー。</li> </ul> |
| 設定ステータス               | ポート、サービスプロファイル、およびファー<br>ムウェア アップグレード スケジューリングの<br>設定ステータスを表示できます。                                                                                                    |
| セキュリティの強化             | <ul> <li>・基礎となるオペレーティングシステムの<br/>更新だけでなく、複数のセキュリティの強<br/>化が追加されました。</li> <li>・KVM 専用のアクセス許可を使用した統合<br/>KVM の起動</li> </ul>                                                                     |
| ダイレクトアタッチドストレージ (DAS) | ストレージ アレイを FI に直接接続できるよう<br>にします。                                                                                                    |

### Cisco UCS Central HTML 5 UI の概要

Cisco UCS Central HTML5 ベースのユーザインターフェイスは、管理のための柔軟性とタスクベースの操作性を提供します。

ダッシュボードには、システム内のコンポーネントの概要が表示されます。頻繁に使用するコン ポーネントを固定表示して、運用要件に合わせてダッシュボードをカスタマイズすることができ ます。ダッシュボード上のオブジェクトをクリックすると、システム内の関連ページに移動でき ます。HTML 5 UI の簡単な説明を参照するには、『Video: Introducing Cisco UCS Central 1.4』をご 覧ください。

### HTML5 UI の使用

ſ

#### ダッシュボード

ダッシュボードウィジェットを固定表示し、組織の要件に合わせてダッシュボードをカスタマイ ズできます。基本的なダッシュボード構造を以下に示します。

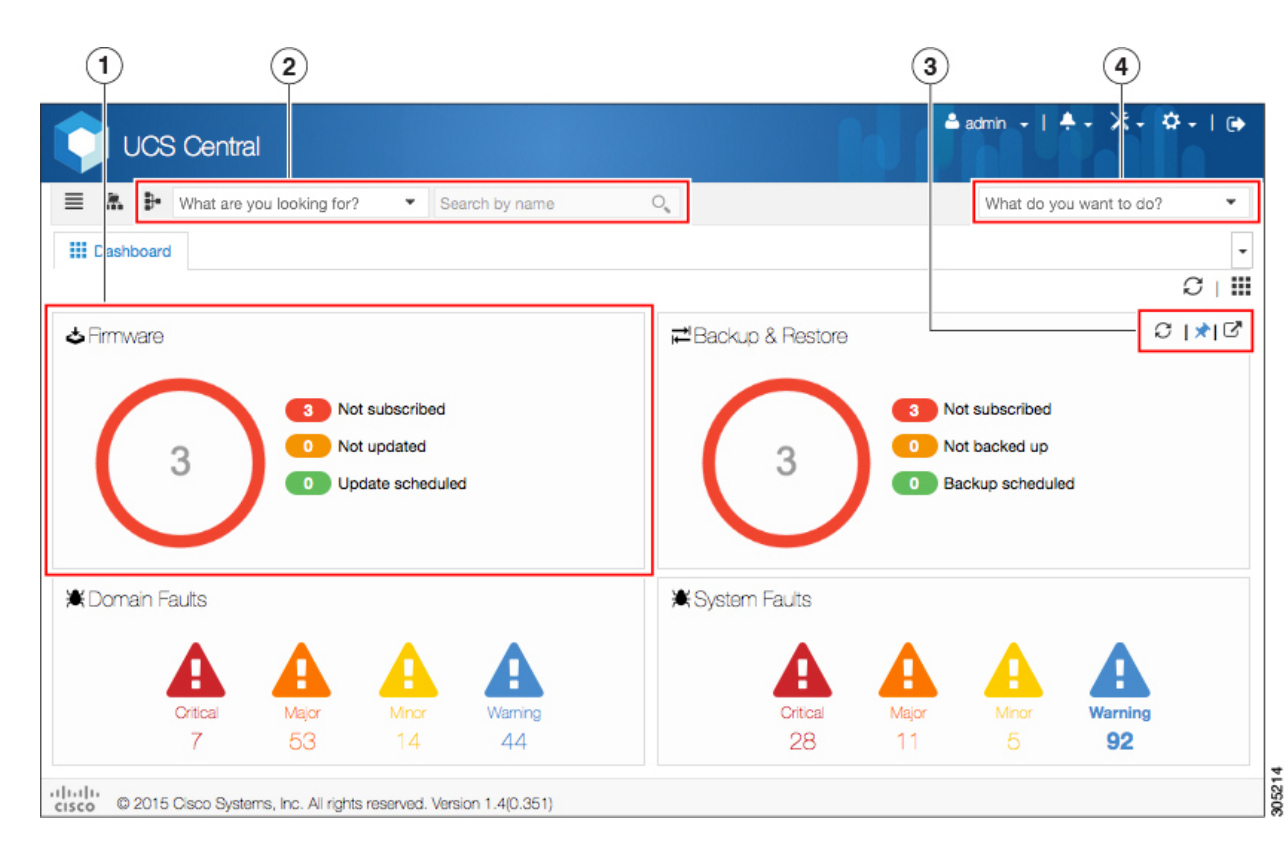

| 項目 | 説明                                                                                                    |
|----|----------------------------------------------------------------------------------------------------|
| 1  | ダッシュボードウィジェット。このダッシュボード上に任意のウィ<br>ジェットを固定表示できます。ウィジェット上にマウスを移動する<br>と、ウィジェットのメニューバーで他のオプションが有効になりま<br>す。 |

1

| 項目 | 説明                                                                                                 |
|----|----------------------------------------------------------------------------------------------------|
| 2  | 検索バー(What are you looking for?)。次を実行できます。                                                          |
|    | <ul> <li>エンティティタイプを選択して、システム内のエンティティを<br/>名前で検索します。空の検索文字列はすべてのエンティティを<br/>返します。</li> </ul>        |
|    | <ul> <li>・必要に応じて場所とステータスで検索結果を絞り込みます。</li> </ul>                                                   |
|    | <ul> <li>・検索結果内のエンティティをクリックすると、詳細が新しい</li> <li>ページに表示されます。</li> </ul>                              |
| 3  | ダッシュボード上のウィジェット内に追加のオプションが表示され<br>ている場合は、次の操作を実行できます。                                              |
|    | <ul> <li>この特定のウィジェットに表示された情報を更新する。</li> </ul>                                                      |
|    | <ul> <li>ダッシュボードからこのウィジェットの固定表示を解除する。</li> </ul>                                                   |
|    | <ul> <li>この操作に関する詳細ページを開く。</li> </ul>                                                              |
| 4  | アクションバー(What do you want to do?)。ここでは、作成、スケ<br>ジューリング、インストール、エクスポート、およびインポートを<br>実行できます。           |
|    | <ul> <li>・ドロップダウンをクリックして使用可能なアクションを表示し、タスクを選択するか、フィールドにタスクを入力して、ダイアログボックスを開き、タスクを実行します。</li> </ul> |

ナビゲーションアイコン

次のナビゲーション アイコンが製品のナビゲートと管理タスクの実行を支援します。

Γ

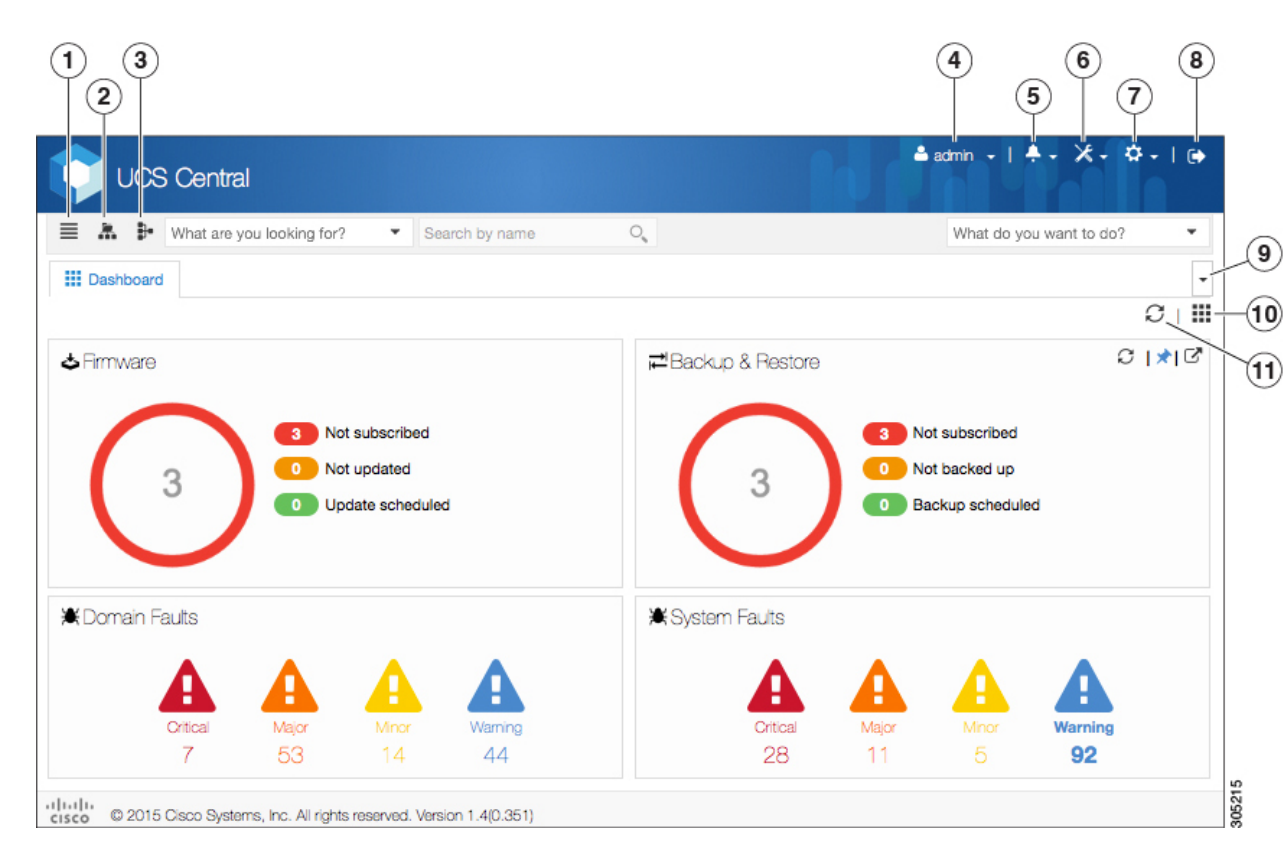

| 項目 | 説明                                                                                                    |
|----|----------------------------------------------------------------------------------------------------|
| 1  | 検索アイコン。クリックすると、ドメイン、ファブリックイン<br>ターコネクト、サーバ、シャーシ、FEX、vLAN、vSAN、サービ<br>スプロファイル、テンプレート、プール、ポリシー、IDユニバー<br>スなどのシステム内の物理的および論理的なインベントリ関連エ<br>ンティティが表示されます。これらのエンティティのいずれかを<br>クリックすると、関連ページが開いて、詳細が表示されます。 |
| 2  | 組織アイコン。クリックすると、システム内の組織ルートとその<br>他のサブ組織が表示されます。ルートまたはサブ組織をクリック<br>すると、選択した組織の詳細ページを表示できます。                                                                                                    |
| 3  | ドメイングループアイコン。クリックすると、システム内のドメ<br>イン グループ ルートとその他のドメイン グループが表示されま<br>す。ドメイングループをクリックすると、詳細ページを表示でき<br>ます。                                                                                              |
| 4  | ユーザ設定アイコン。クリックすると、[User Settings] が開きま<br>す。このページでは、[Change Password]、[Restore Dashboard<br>Defaults]、および[Show First Launch Experience] を実行できます。                                                      |

| 項目 | 説明                                                                                                    |
|----|----------------------------------------------------------------------------------------------------|
| 5  | アラートアイコン。クリックすると、[Pending Activities]、[System<br>Faults]、[Domain Faults]、[Events]、[Audit Logs]、[Core Dumps]、<br>[Sessions]、および[Internal Services] が表示され、そこに移動でき<br>ます。 |
| 6  | 操作アイコン。クリックすると、[Firmware]、[Backup&Restore]、<br>[Export & Import]、[Licenses]、および [Tech Support] が表示され、<br>そこに移動できます。                                                    |
| 7  | システム設定アイコン。クリックすると、[System Profiles]、[System Policies]、[Users]、[Authentication]、および[SNMP]が表示され、<br>そこに移動できます。                                                          |
| 8  | ログアウトアイコン。クリックすると、アクティブなUCS Central<br>セッションからログアウトします。                                                                                                    |
| 9  | タブナビゲータ。開いているタブをナビゲートしたり、一度にす<br>べてのタブを閉じたりできます。                                                                                                    |
| 10 | ダッシュボード ウィジェット ライブラリ アイコン。クリックす<br>ると、使用可能なウィジェットが表示され、特定のウィジェット<br>をクリックするとそれがダッシュボードに固定表示されます。                                                                       |
| 11 | 更新アイコン。クリックすると、固定表示されたすべてのウィ<br>ジェットまたはテーブルページ内の情報が更新されます。                                                                                                    |
|    | ウィジェットごとに、そのウィジェットのデータを更新するため<br>の個別の更新アイコンが付いています。                                                                                                    |

### ダッシュボード ウィジェット

ダッシュボードウィジェットを使用すれば、運用要件に基づいて、ダッシュボードをカスタマイズすることができます。Cisco UCS Central には、次のタイプのウィジェットが含まれています。

#### デフォルト ウィジェット

デフォルトウィジェットは、ダッシュボード上のウィジェットライブラリに一覧表示されます。 ウィジェットをダッシュボードに固定するには、ウィジェットライブラリをクリックします。 ウィジェットライブラリには、次のウィジェットが含まれています。

- [Welcome to UCS Central!]: Cisco UCS Central で開始する紹介リンクおよびビデオを表示します。
- •[UCS Central Basics]: Cisco UCS Central の基本的な概念とフローを表示します。

- •[Licenses]: ライセンスの総数とそのステータスを表示します。
- [Backup & Restore]: 現在のバックアップと復元のステータスを表示します。
- •[Config Export & Import]:現在のエクスポートとインポートの設定のステータスを表示します。
- [Firmware]: UCS ドメインの総数を表示します。
- •[All Inventory Status]:ドメイン、FI、サーバ、シャーシ、および FEX の数と全体のステータ スを表示します。
- [ID Universe]: 使用可能なまたは競合している ID の数を表示します。
- [System Faults]: 上位4重大度のシステム障害の数を表示します。

すべてのシステム障害の [Faults Log] ページを表示するには、展開アイコンをクリックしま す。システム障害と事前に選択された重大度を表示するには、障害アイコンをクリックしま す。

• [Domain Faults]: 上位4重大度のドメイン障害の数を表示します。

すべてのドメイン障害の [Faults Log] ページを表示するには、展開アイコンをクリックしま す。ドメイン障害と事前に選択された重大度を表示するには、障害アイコンをクリックしま す。

#### テーブル サマリー ウィジェット

テーブル サマリー ウィジェットは、項目の総数と以下のステータスを表示します。

- ・ドメイン
- •ファブリックインターコネクト
- ・サーバ
- ・シャーシ
- FEX
- ・サービス プロファイル

最大2つのステータスバーを表示できます。それぞれのステータスバーに上位4つのエラーが表示されます。

テーブル全体を表示するには、展開アイコンをクリックします。

#### 詳細インスタンス サマリー ウィジェット

詳細インスタンスサマリーウィジェットは、全体のステータスと障害の要約を表示します。次の インスタンス用のウィジェットを作成するには、ピンアイコンをクリックします。

- ・ドメイン
- ・ドメイン グループ

- ・マニュアルの構成
- •ファブリックインターコネクト
- ・サーバ
- ・シャーシ
- FEX
- ・サービス プロファイル

インスタンスページ全体を表示するには、展開アイコンをクリックします。障害ウィンドウと事 前に選択された重大度を表示するには、障害アイコンをクリックします。

#### インスタンス ショートカット ウィジェット

ショートカットウィジェットは、ポリシーまたはテンプレートの特定のインスタンスへの読み取 り専用リンクを作成します。ウィジェットを作成するには、インスタンス上のピンアイコンをク リックします。

#### ダッシュボードへのテーブル サマリー ウィジェットの追加

#### 手順

- **ステップ1** 検索アイコンをクリックして、次のいずれかを選択します。
  - ・ドメイン
  - •ファブリックインターコネクト
  - ・サーバ
  - ・シャーシ
  - FEX
  - ・サービス プロファイル
- **ステップ2** 表示されたテーブルページで、ピンアイコンをクリックします。
- ステップ3 [Dashboard] リンクをクリックして、新しいウィジェットを表示します。

#### ダッシュボードへのインスタンス サマリー ウィジェットの追加

#### 手順

**ステップ1** 検索アイコンをクリックして、次のいずれかを選択します。

- ・ドメイン
- •ファブリックインターコネクト
- ・サーバ
- ・シャーシ
- FEX
- ・サービス プロファイル
- **ステップ2** インスタンスをダブルクリックします。
- **ステップ3** 表示されたページで、ピンアイコンをクリックします。
- ステップ4 [Dashboard] リンクをクリックして、新しいウィジェットを表示します。

#### タブナビゲータ

タブナビゲータは、すべての画面上に表示され、開いたタブ上の迅速なナビゲーションを可能に します。一度にすべてのタブを閉じることもできます。

タブナビゲータの使用

#### 手順

- **ステップ1** タブ バーで、右端にあるドロップダウンをクリックします。 現在開いているすべてのタブの一覧が表示されます。
- ステップ2 ナビゲートするタブを選択するか、[Close All Tabs] を選択してすべてのタブを閉じます。
   (注) ダッシュボード タブは閉じることができません。

### HTML5 UI の動作と設計変更

#### 機能サポート

従来のフラッシュベースのユーザインターフェイスで使用可能な次の機能は、現時点では、新しい HTML5 ユーザインターフェイスではサポートされていません。

- •ポリシーインポート
- ・しきい値ポリシー

• 統計情報

(注) Cisco UCS Central リリース 1.4(1a) 以降のリリースで導入される機能はすべて、HTML 5 ユーザ インターフェイスでのみ使用できます。

#### 設計に基づく動作の変更

- サービス プロファイルを作成する前に、グローバル サービス プロファイル テンプレートを 作成する必要があります。
- 次のインライン オプションはサービス プロファイルで使用できません。
  - 。ブート ポリシー
  - 。スタティック ID

既存のグローバル サービス プロファイルにこれらのオプションのいずれかが含まれている 場合は、HTML5 UI でグローバル サービス プロファイルを編集できません。

- ・ブートポリシー下の iSCSI ターゲット設定は Flex UI で使用できません。
- vNIC および vHBA 配置はインターフェイス配置と呼ばれるようになりました。
- ・登録ポリシーはドメイングループ資格ポリシーと呼ばれるようになりました。
- ID 範囲資格ポリシーは ID 範囲アクセス コントロール ポリシーと呼ばれるようになりました。
- ID 範囲アクセス コントロール ポリシー用として認定された IP アドレスは存在しません。
- 唯一のバックアップオプションが全設定バックアップです。論理設定やシステム設定などの 他のバックアップタイプはサポートされません。
- ローカル サービス プロファイルは、ドメイン グループの代わりに組織からホスト ファーム ウェア ポリシーを取得します。
- •HTML 5 UI でインポートが失敗すると、メッセージにインポート失敗の原因が表示されま す。エラーを修正して、インポートの設定を再送信します。
- ・ローカル サービス プロファイル インベントリが表示されません。
- 現在、ローカルサービスプロファイルで使用され、ドメイングループに属しているメンテ ナンスポリシーとスケジュールはHTML5 UIで使用できません。

# マルチバージョン管理サポート

Cisco UCS Central リリース 1.1(2a) 以降では、複数のバージョンの Cisco UCS Manager で複数の Cisco UCS ドメインを同時に管理する機能が提供されます。Cisco UCS Central では、ドメイン登録

時に各 Cisco UCS ドメインの機能が識別されます。この機能により、複数バージョンの Cisco UCS Manager を Cisco UCS Central とシームレスに統合し、管理とグローバル サービス プロファイルの 展開を実現できます。

Cisco UCS Central を新しいリリースにアップグレードする場合は、使用している機能によっては、 登録された UCS ドメインが Cisco UCS Central と互換性があることを確認するのに Cisco UCS Manager のリリース バージョンすべてをアップグレードする必要がない場合があります。

Cisco UCS ドメインを Cisco UCS Central に登録するときは、Cisco UCS Central はインベントリ情報とともにドメインから次の情報を取得します。

- Cisco UCS Manager のリリース バージョン
- ドメインの使用可能なサポート対象機能のリスト

使用可能な機能は、管理機能マトリクスとして Cisco UCS Central に送信されます。この情報に基づいて、Cisco UCS Central は登録済みの各ドメインでサポートされる機能のリストを作成します。 Cisco UCS ドメインの機能に基づいて、Cisco UCS Central は特定のグローバル管理オプションがド メインで使用可能かどうかを決定します。Cisco UCS Manager インスタンスの旧バージョンを含む ドメインのグループ上でのグローバルサービスプロファイルの配置などの管理タスクを実行する ときは、機能マトリクスに基づいて Cisco UCS Central が次の項目を実行します。

- サポートされるドメインのみへのタスクの提供。
- 機能がサポートされていないドメインに対するバージョン非互換性メッセージの表示。

#### Cisco UCS Manager でサポートされる機能

Cisco UCS Central CLI を使用して Cisco UCS ドメインでサポートされている機能を確認できます。 登録された Cisco UCS ドメインの Cisco UCS Manager のバージョンに基づいて、Cisco UCS Central CLI はサポートされる機能のリストを次の4つのカテゴリで作成します。

- ・サーバ機能マスク: グローバル サービス プロファイル、ポリシー マッピングおよびインバンド管理、詳細ブート順を含む
- ネットワーク機能マスク:なし
- ・ストレージ機能マスク:FC ゾーン分割および ISCSI IPv6
- ・環境機能マスク:電源グループ、リモート操作、UCS 登録、再接続への予測影響

#### 管理の除外

マルチバージョンのサポートでは、グローバル管理から一部の機能を除外する機能も提供されま す。登録された UCS ドメインにログインし、Cisco UCS Manager CLI から特定の機能をオフにで きます。次のグローバル管理機能を無効にできます。

グローバルサービスプロファイルの展開:サーバプールでグローバルサービスプロファイルを展開し、プール内のサーバの1つでグローバルサービスプロファイルの展開を無効にすると、Cisco UCS Central はグローバルサービスプロファイルの展開からサーバを除外します。

- インバンド管理:インバンド管理機能を有するサービスプロファイルは、インバンド管理機能を除外したサーバには展開されません。
- ポリシーマッピング:このCisco UCSドメインからCisco UCS Central へのポリシーまたはポリシーコンポーネントのインポートを無効にします。
- リモート管理: Cisco UCS Central からの Cisco UCS ドメイン内の物理デバイスの制御を制限 します。

いつでも Cisco UCS Manager CLI を使用してこれらの機能を有効にして、登録された Cisco UCS ド メインのグローバル管理機能をいつでも復元できます。

# 機能サポート マトリクス

次の表に、Cisco UCS Central の機能と、それらの機能がサポートされる Cisco UCS Manager のリ リース バージョンのリストを示します。

(注)

一部の機能は、今後の Cisco UCS Manager のリリースとの互換性を確保するために Cisco UCS Central で構築されています。

#### リリース 1.4 の機能サポート

| Cisco UCS<br>Central の機能             | サポートさ<br>れる Cisco<br>UCS Central<br>のバージョ<br>ン | サポートされる Cisco UCS Manager のバージョン |           |           |           |           |  |
|--------------------------------------|------------------------------------------------|----------------------------------|-----------|-----------|-----------|-----------|--|
|                                      |                                                | 2.1                              | 2.2       | 2.5       | 3.0       | 3.1       |  |
| ポート設定                                | 1.4(1a)                                        | No                               | 2.2(7)以降  | No        | No        | 3.1(1) 以降 |  |
| 高度なローカル<br>ストレージ設定                   | 1.4(1a)                                        | No                               | 2.2(7)以降  | 2.5(1) 以降 | No        | 3.1(1) 以降 |  |
| ブート ポリ<br>シー内の複数の<br>LUN             | 1.4(1a)                                        | No                               | 2.2(7)以降  | 2.5(1) 以降 | No        | 3.1(1) 以降 |  |
| ー貫したデバイ<br>スの命名                      | 1.4(1a)                                        | No                               | 2.2(4) 以降 | 2.5(1) 以降 | 3.0(1) 以降 | 3.1(1) 以降 |  |
| ダイレクトア<br>タッチドスト<br>レージ/FC ゾー<br>ン分割 | 1.4(1a)                                        | No                               | 2.2(7)以降  | No        | No        | 3.1(1) 以降 |  |

I

I

| Cisco UCS<br>Central の機能     | サポートさ<br>れる Cisco<br>UCS Central<br>のバージョ<br>ン | サポートされる Cisco UCS Manager のバージョン |          |     |     |           |  |
|------------------------------|------------------------------------------------|----------------------------------|----------|-----|-----|-----------|--|
|                              |                                                | 2.1                              | 2.2      | 2.5 | 3.0 | 3.1       |  |
| 高度なホスト<br>ファームウェア<br>パック     | 1.4(1a)                                        | No                               | 2.2(6)以降 | No  | No  | 3.1(1) 以降 |  |
| usNIC 接続ポリ<br>シー             | 1.4(1a)                                        | No                               | 2.2(6)以降 | No  | No  | 3.1(1) 以降 |  |
| VMQ 接続ポリ<br>シー               | 1.4(1a)                                        | No                               | 2.2(6)以降 | No  | No  | 3.1(1) 以降 |  |
| 装置ポリシー                       | 1.4(1a)                                        | No                               | 2.2(7)以降 | No  | No  | 3.1(1) 以降 |  |
| 次回のリブート<br>時のメンテナン<br>ス ポリシー | 1.4(1a)                                        | No                               | 2.2(8)以降 | No  | No  | 3.1(1) 以降 |  |

#### リリース **1.3** 以前の機能サポート

| Cisco UCS                                                          | サポートさ<br>れる Cisco<br>UCS Central<br>のバージョ<br>ン | サポートされる Cisco UCS Manager のバージョン |                |            |            |            |
|--------------------------------------------------------------------|------------------------------------------------|----------------------------------|----------------|------------|------------|------------|
| Centralの機能                                                         |                                                | 2.1                              | 2.2            | 2.5        | 3.0        | 3.1        |
| マルチバージョ<br>ン管理のサポー<br>トとサポートさ<br>れる Cisco UCS<br>Manager 機能の<br>表示 | 1.1(2a)                                        | No                               | 2.2(1b) 以<br>降 | 2.5(1a) 以降 | 3.0(1c) 以降 | 3.1(1a) 以降 |
| ポリシー/ポリ<br>シー コンポー<br>ネントおよびリ<br>ソースのイン<br>ポート                     |                                                | No                               | 2.2(1b) 以<br>降 | 2.5(1a) 以降 | 3.0(1c) 以降 | 3.1(1a) 以降 |
| バックアップ<br>イメージ ファ<br>イル用のリモー<br>ト ロケーショ<br>ンの指定                    |                                                | No                               | 2.2(2b) 以<br>降 | 2.5(1a) 以降 | 3.0(1c) 以降 | 3.1(1a) 以降 |
| サードパーティ<br>証明書                                                     |                                                | No                               | 2.2(2c) 以<br>降 | 2.5(1a) 以降 | 3.0(1c) 以降 | 3.1(1a) 以降 |
| IPv6 インバン<br>ド管理サポート                                               |                                                | No                               | 2.2(2c) 以<br>降 | 2.5(1a) 以降 | 3.0(1c) 以降 | 3.1(1a) 以降 |
| 再接続への予測<br>影響                                                      | 1.2(1a)                                        | No                               | 2.2(3a) 以<br>降 | 2.5(1a) 以降 | 3.0(1c) 以降 | 3.1(1a) 以降 |
| 高精度のブート<br>順制御                                                     |                                                | No                               | 2.2(1b) 以<br>降 | 2.5(1a) 以降 | 3.0(1c) 以降 | 3.1(1a) 以降 |
| スクリプト可能<br>な vMedia                                                | 1.2(1e)以降                                      | No                               | 2.2(2c) 以<br>降 | 2.5(1a) 以降 | 3.0(2c) 以降 | 3.1(1a) 以降 |

(注)

I

- ポリシー/ポリシーコンポーネントまたはリソースの検索は、Cisco UCS Manager のリリース 2.1(2x) と 2.1(3x) でサポートされます。ポリシーをインポートするには、Cisco UCS Manager のリリース 2.2(1b) 以降が必要です。
- Precision Boot Order Control については、ブレード サーバが CIMC バージョン 2.2(1b) 以降 でなければなりません。

٦

Cisco UCS Central インストレーション/アップグレード ガイド リリース 1.4

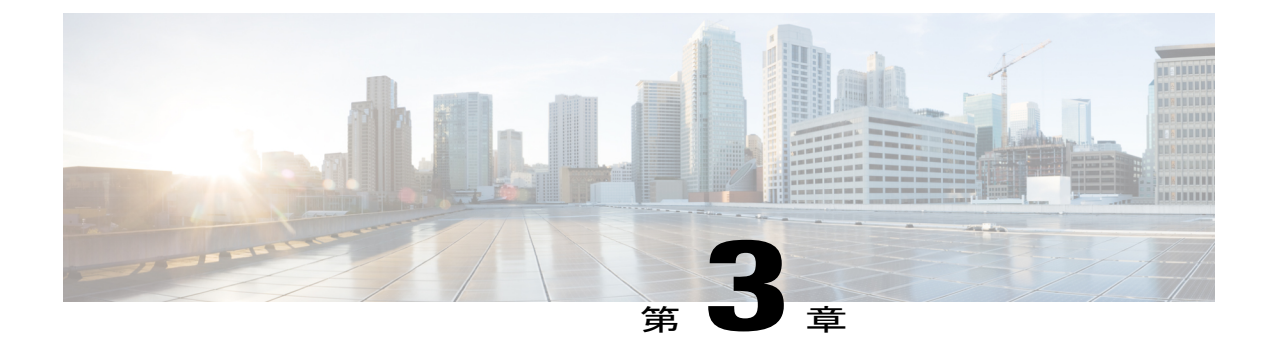

# インストールの前提条件

この章は、次の項で構成されています。

- サポートされるプラットフォーム, 21 ページ
- サポートされる Web ブラウザ, 22 ページ
- ・ 必須のポート, 22 ページ
- ・ システム要件, 25 ページ
- Cisco UCS Central をインストールするための重要な前提条件, 28 ページ

# サポートされるプラットフォーム

I

次の表に、Cisco UCS Central のインストール用にサポートされるプラットフォームを示します。

| ハイパーバイザ           | サポートされるバージョン                                        |
|-------------------|-----------------------------------------------------|
| Microsoft Hyper-V | Windows 2008 R2 SP1                                 |
|                   | Windows 2012                                        |
|                   | Microsoft Hyper-V Server 2012 R2                    |
| VMware ESX        | • ESX 5.0 U3<br>• ESX 5.1<br>• ESX 5.5<br>• ESX 6.0 |
| KVM Hypervisor    | Red Hat Enterprise Linux 6.5 の KVM ハイパーバ<br>イザ      |

# サポートされる Web ブラウザ

Cisco UCS Central GUI でサポートされる Web ブラウザは、Cisco UCS Central GUI を実行するコン ピュータのオペレーティング システムによって異なります。

| オペレーティング システム     | サポートされる Web ブラウザ                                                                                              |  |
|-------------------|----------------------------------------------------------------------------------------------------|--|
| Microsoft Windows | • Internet Explorer 10 以上                                                                                     |  |
|                   | • Firefox 29 以降                                                                                               |  |
|                   | • Chrome 34 以降                                                                                                |  |
|                   | <ul> <li>(注) Flash ベースの UI を使用する場合、</li> <li>Adobe Flash Player 11.7 以降をインス</li> <li>トールする必要があります。</li> </ul> |  |
| Mac OS            | • Firefox 29 以降                                                                                               |  |
|                   | • Chrome 34 以降                                                                                                |  |
|                   | • Safari 6 以降                                                                                                 |  |
|                   | <ul> <li>(注) Flash ベースの UI を使用する場合、</li> <li>Adobe Flash Player 11.7 以降をインス</li> <li>トールする必要があります。</li> </ul> |  |
|                   | Chrome ブラウザでは、バンドルされ<br>た Flash プレーヤーを削除してから<br>Adobe Flash プレーヤーをインストー<br>ルします。                              |  |
| Linux RHEL        | • Firefox 29 以降                                                                                               |  |
|                   | • Chrome 34 以降                                                                                                |  |
|                   | <ul> <li>(注) Flash ベースの UI を使用する場合、</li> <li>Adobe Flash Player 11.7 以降をインス</li> <li>トールする必要があります。</li> </ul> |  |

# 必須のポート

Cisco UCS Manager は、ソースの宛先として FI (FI-A または FI-B IP アドレス)の個々の IP アドレスを使用して、Cisco UCS Central と通信します。Cisco UCS Central は、宛先アドレスとして VIP を使用して Cisco UCS Manager と通信します。

#### Cisco UCS Central と Cisco UCS ドメイン間の通信

通常、既存のすべての Cisco UCS 管理ドメインの IP アドレスは、共通の管理ネットワーク上にあ ります。それ以外の場合、Cisco UCS Central からすべての下位管理ドメインへのルーティングア クセスが確立されれば、Cisco UCS Central は機能します。このため、ファイアウォール、プロキ シ、および他のセキュリティ システムで、Cisco UCS Central と登録されたすべての Cisco UCS ド メインの間の連続的な通信を可能にするため、次のポート上で読み取り/書き込みアクセスを許可 するように設定されている必要があります。

次の表にリストされているポートは、Cisco UCS Central 上で開く必要があります。これらのポートには、UCS ドメインからアクセスします。

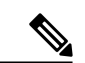

(注)

使用するバージョンと UI によっては、必要のないポートもあります。たとえば、Cisco UCS Manager リリース 2.2(2) 以降では NFS ポートは必要ありません。

| 表 <b>1</b> : | Cisco UCS Manager IJ | リースバー | ジョン | 2.1(x)と 2.2(1) | 以前にはポー | トが必要です。 |
|--------------|----------------------|-------|-----|----------------|--------|---------|
|--------------|----------------------|-------|-----|----------------|--------|---------|

| ポート番号 | Daemon          | プロトコル       | 使用法                                                                                         |
|-------|-----------------|-------------|---------------------------------------------------------------------------------------------|
| 32803 | LOCKD_TCPPORT   | TCP および UDP | Linux NFS ロック                                                                               |
| 892   | MOUNTD_PORT     | TCP および UDP | Linux NFS マウント                                                                              |
| 875   | RQUOTAD_PORT    | TCP および UDP | Linux リモートクォータ サーバ<br>ポート (NFS)                                                             |
| 32805 | STATD_PORT      | TCP および UDP | NFS ファイル ロック サービスで<br>使用される Linux ロック リカバリ                                                  |
| 2049  | NFS_PORT<br>(注) | TCP および UDP | Linux NFS リスニング ポート                                                                         |
| 111   | SUNRPC          | TCP および UDP | Linux RCPBIND リスニング ポー<br>ト(NFS)                                                            |
| 443   | HTTPS_PORT      | TCP および UDP | Cisco UCS Central および Cisco UCS<br>ドメインと UCS Central GUI との<br>ファイアウォール経由の通信をイ<br>ネーブルにします。 |

1

| ポート番号 | Daemon       | プロトコル       | 使用法                                                                                                    |
|-------|--------------|-------------|----------------------------------------------------------------------------------------------------|
| 80    | НТТР         | ТСР         | Flash UI を使用した Cisco UCS<br>Central と UCS ドメインとの通信。<br>このポートは、Cisco UCS Central<br>CLI を使用して設定できます。<br>(注) Cisco UCS Manager<br>HTML5UIを使用する場 |
|       |              |             | 合、このポートは必要ありません。                                                                                                    |
| 843   | PRIVATE_PORT | TCP および UDP | Flash UI と UCS Central VM との<br>UCS Central 通信                                                                                                |
|       |              |             | <ul> <li>(注) Cisco UCS Manager</li> <li>HTML5 UI を使用する場合、このポートは必要ありません。</li> </ul>                                                            |

表 2 : UCS Mini、Cisco UCS Manager 3.0(1)、または 3.0(2) など、Cisco UCS Manager リリース バージョン 2.2(2) 以降に必要なポート。

| ポート番号 | Daemon       | プロトコル       | 使用法                                                                                                    |
|-------|--------------|-------------|----------------------------------------------------------------------------------------------------|
| 443   | HTTPS_PORT   | TCP および UDP | Cisco UCS Central および Cisco UCS<br>ドメインと UCS Central GUI との<br>通信をイネーブルにします。                                                 |
| 80    | НТТР         | ТСР         | Flash UI を使用した Cisco UCS<br>Central と UCS ドメインとの通信。<br>このポートは、Cisco UCS Central<br>CLI を使用して設定できます。<br>(注) Cisco UCS Manager |
|       |              |             | HTML5 UIを使用する場<br>合、このポートは必要<br>ありません。                                                                                       |
| 843   | PRIVATE_PORT | TCP および UDP | Flash UI と UCS Central VM との<br>UCS Central 通信                                                                               |
|       |              |             | <ul> <li>(注) Cisco UCS Manager</li> <li>HTML5UIを使用する場合、このポートは必要ありません。</li> </ul>                                             |

#### Cisco UCS Central とクライアント ブラウザ間の通信

次のポートが Cisco UCS Manager 上で開いている必要があります。Cisco UCS Central とクライアン ト ブラウザ間での通信をイネーブルにするためには、Cisco UCS Central から次のポートにアクセ スします。

| ポート番号 | Daemon     | プロトコル | 使用法                                                                                                 |
|-------|------------|-------|----------------------------------------------------------------------------------------------------|
| 443   | HTTPS_PORT | ТСР   | Cisco UCS Central と UCS ドメイン<br>との通信をイネーブルにします。<br>このポートは常に必要です。                                    |
| 80    | НТТР       | ТСР   | Flash UI を使用した Cisco UCS<br>Central と UCS ドメインとの通信。<br>このポートは、Cisco UCS Central<br>CLI を使用して設定できます。 |
|       |            |       | <ul> <li>(注) Cisco UCS Manager</li> <li>HTML5 UI を使用する場合、このポートは必要ありません。</li> </ul>                  |

#### AD サーバ通信

LDAP ポート 389 は、AD サーバ上で開いている必要があります。このポートは、MS AD LDAP 連携および通信のために Cisco UCS Central からアクセスします。

(注)

Cisco UCS Central は、LDAP over SSL/TLS をサポートするために STARTTLS を使用します。 ポート 389 が必要な唯一のポートです。

### システム要件

#### スタンドアロン インストール

スタンドアロンモードで Cisco UCS Central をインストールする場合は、次のシステム要件を満た していることを確認します。

#### サーバタイプ

Cisco UCS Manager に管理されないまたは Cisco UCS ドメインに統合されないスタンドアロンラックサーバで実行される VMware または Hyper-V hypervisor 上に、Cisco UCS Central を配置することを推奨します。サーバは、可能であれば高速のストレージアレイからプロビジョニングされる、高速なデータストアである必要があります。

#### サーバ要件

以下の表に、次のプラットフォームでの Cisco UCS Central のインストールの最小要件を示します。

- ESX
- Hyper-V
- KVM Hypervisor

| 項目         | EXS、 Hyper-V、および KVM ハイパーバイザの最小要件 |
|------------|-----------------------------------|
| ディスク1      | 40 GB                             |
| ディスク2      | 40 GB                             |
| RAM        | 12 GB                             |
|            | 大規模用 32 GB                        |
| vCPU コア    | 4コア                               |
| ディスク読み取り速度 | 75 Mbps 以上                        |
|            | 125 MBps 以上が推奨される速度です。            |

(注)

- ・さらに多くのサーバ(たとえば、500 ドメイン/10000 サーバ)を管理する場合は、RAM を 32 GB 以上に増やしてください。
- Cisco UCS Central のパフォーマンスは、vCPU、RAM またはディスク速度の最小要件を満たしていないサーバで導入する場合は保証されません。
- •VMの設定を変更する前に、電源をオフにしてください。
- クラスタセットアップにNFSを使用する場合、適切なシステムパフォーマンスを確保するため、ネットワーク遅延が 0.5 ms 未満となるようにします。

サーバのディスク読み込み速度が Cisco UCS Central の展開中に最低限必要な速度を下回る場合、 インストーラが警告メッセージを表示しますが、展開を完了できます。ただし、ディスク読み込 み速度が動作時に最低限必要な速度を下回る場合、ディスク読み込み速度の遅さに応じて、次の 表に示す障害が Cisco UCS Central で発生します。

| サーバのディスク読み込み速度                 | 障害レベル   |
|--------------------------------|---------|
| 75 Mbps 以下                     | 致命的な障害  |
| $75 \sim 100 \; \mathrm{Mbps}$ | 重大な障害   |
| $100 \sim 125 \text{ Mbps}$    | マイナーな障害 |
| - | サーバのディスク読み込み速度 | 障害レベル |
|---|----------------|-------|
|   | 125 Mbps 以上    | 該当なし  |

#### サポートされるデータベース サーバ

次の統計情報収集用データベース サーバがサポートされています。

- Oracle Database 11g Enterprise Edition Release 11.2.0.1.0 64 ビット製品以降
- PostgreSQL Server 9.1.8 64 ビット以降
- Microsoft SQL Server 2012 (SP1) 11.0.3000.0 (X64) 以降
- Microsoft SQL Server 2008 R2 10.50.1600.1 (X64) SP1 以降

統計情報データが外部データベースサーバに保存されている場合、データベースサーバのディス ク容量要件として次の参照データを考慮してください。

- 20 個の Cisco UCS ドメインを登録すると、1 年間統計データを保存するために必要な最小限のストレージ容量は400 GB です。
- •100 個の Cisco UCS ドメインを登録すると、1 年間統計データを保存するために必要な最小限 のストレージ容量は 2 TB です。

#### クライアント システム

クライアントシステムに必要な最小メモリは、4GBです。ただし、40以上登録された Cisco UCS ドメインがある場合、クライアントシステム上のメモリが少なくとも8GB あることを推奨しま す。

#### クラスタのインストール

ハイアベイラビリティを有効にし、クラスタモードで Cisco UCS Central をインストールする場合、スタンドアロンインストール用に指定されたすべての要件および次の共有ストレージを満た す必要があります。

- ESX の最小要件: 40 GB
- Hyper-V の最小要件: 40 GB

#### Windows の NFS 要件

Windows NFS を使用してクラスタモードで Cisco UCS Central をインストールする前に、Windows の変換ファイルを作成していることを確認します。

(注)

詳細については、「How to Enable File Name Character Translation」を参照してください。

リモート ロケーションでの Cisco UCS ドメインの管理

リモートのブランチオフィスなどのリモートロケーションでの Cisco UCS ドメインの管理には、 以下が Cisco UCS ドメインと Cisco UCS Central 間のネットワーク接続のための最小要件になりま す。

- 帯域幅 1.5 Mbps 以上
- •遅延-500 ミリ秒 (ラウンドトリップ) 以下

## **Cisco UCS Central** をインストールするための重要な前提 条件

Cisco UCS Central をインストールする前に、次の情報が必要です。

- Cisco UCS Central のスタティック IPv4 アドレス
- IPv4 ネットマスク
- デフォルト ゲートウェイ
- Cisco UCS Central 管理者アカウントに割り当てるパスワード。新しいパスワードを作成します。
- •仮想マシン (VM) のホスト名
- ・DNS サーバを使用する場合の DNS サーバの IPv4 アドレス
- DNS ドメインを使用する場合の Cisco UCS Central を追加する DNS ドメイン名
- ・共有秘密。これは、Cisco UCS Central に Cisco UCS ドメイン を登録するときに必要なパス ワードです。
- ・共有ストレージ。これは、スタンドアロンインストールのための任意選択で、クラスタのインストールに必要です。

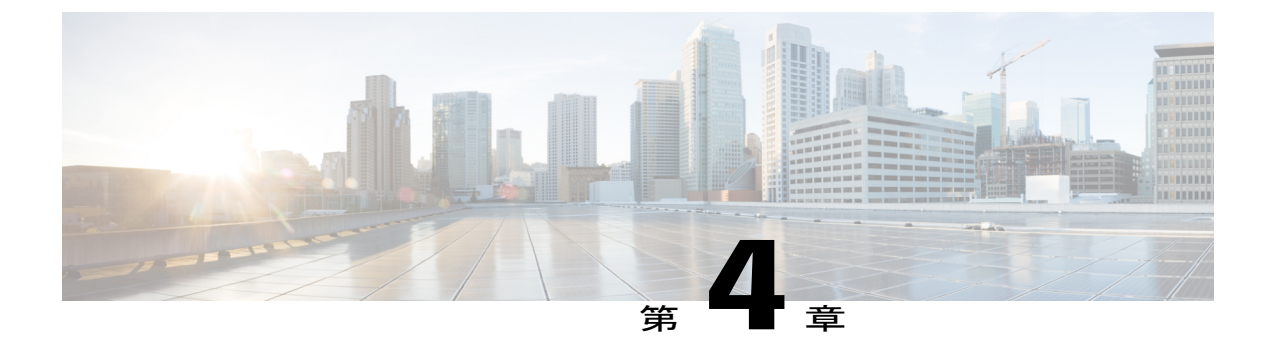

### Cisco UCS Central のインストール

この章は、次の項で構成されています。

- インストールの概要, 29 ページ
- Cisco.com からの Cisco UCS Central ソフトウェアの入手, 30 ページ
- スタンドアロンモードでの Cisco UCS Central インストール, 30 ページ
- クラスタモードでの Cisco UCS Central のインストール, 40 ページ
- データベースサーバ情報,50ページ
- スタンドアロンモードでの Cisco UCS Central VM の復元, 50 ページ
- クラスタモードでの Cisco UCS Central VM の復元,52 ページ

### インストールの概要

Cisco UCS Central は、次のいずれかを使用してインストールできます。

・OVA ファイル

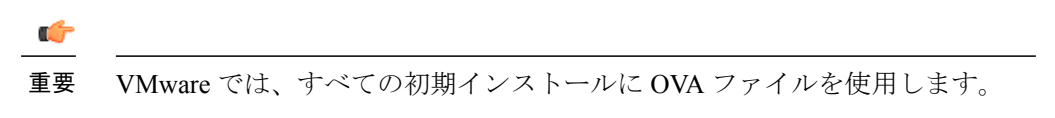

・ISO イメージ

Cisco UCS Central リリース 1.1 以降では、スタンドアロンまたはクラスタ セットアップでインストールするオプションがあります。インストールする前に、Cisco.comからソフトウェアを取得してローカル ドライブに保存する必要があります。

### Cisco.com からの Cisco UCS Central ソフトウェアの入手

#### はじめる前に

正常に Cisco UCS Central ソフトウェアをダウンロードする準備ができたら、Cisco.com のユーザ名 とパスワードが正しいことを確認します。

#### 手順

- ステップ1 Web ブラウザで、Cisco.com を参照します。
- ステップ2 [Support] で [All Downloads] をクリックします。
- **ステップ3** 中央のペインで、[Unified Computing and Servers] をクリックします。
- ステップ4 入力を求められたら、Cisco.com のユーザ名およびパスワードを入力して、ログインします。
- **ステップ5** 右側のペインで、ダウンロードする形式の Cisco UCS Central ソフトウェアのリンクをクリックします。

次の形式で Cisco UCS Central ソフトウェアをダウンロードできます。

- たとえば ucs-central.1.4.1a.ova などの名前の OVA ファイル
- •たとえば ucs-central.1.4.1a.iso などの名前の ISO ファイル

また、管理者パスワードをリセットする ISO イメージもここでダウンロードできます。

- **ステップ6** ソフトウェアのダウンロードページで、リリースノートの最新バージョンをダウンロードするリ ンクをクリックします。
- **ステップ1** ダウンロードする Cisco UCS Central ソフトウェア リリースのリンクをクリックします。
- **ステップ8** 次のいずれかのボタンをクリックして、表示される指示に従います。
  - [Download Now] : Cisco UCS Central ソフトウェアをすぐにダウンロードできます。
  - •[Add to Cart]:後でダウンロードする Cisco UCS Central ソフトウェアをカートに追加します。
- **ステップ9** プロンプトに従って、ソフトウェアのダウンロードを実行します。
- ステップ10 Cisco UCS Central VM を配置する前にリリース ノートをお読みください。

### スタンドアロン モードでの Cisco UCS Central インストー ル

Cisco UCS Central は、スタンドアロン モードで OVA ファイルまたは ISO イメージのいずれかで インストールできます。

### VMware への Cisco UCS Central OVA ファイルのインストール

# (注)

Cisco UCS Central VM の初回起動時に1回に限り、インストール後の設定を実行します。ログ インする前にインストールを完了してください。

#### 手順

- ステップ1 ハイパーバイザからアクセス可能なフォルダに Cisco UCS Central OVA ファイルを保存します。
- **ステップ2** VMware Virtual Center コンソールから、[File] > [Deploy OVF Template] を選択します。
- ステップ3 Cisco UCS Central VM をホストする ESX を選択して OVA ファイルを展開します。 手順に従って VM を起動し、プロセスが 100% 完了するまで待ってから次の手順に進みます。
- **ステップ4** (任意) スタンドアロンインストールに共有ストレージを追加する場合は、共有ストレージを 追加します。

「VMware での RDM 共有ストレージの追加およびセットアップ」を参照してください。

- ステップ5 OVA ファイルのインポート時に VM の電源をオンにしていない場合は、Cisco UCS Central VM の 電源をオンにします。
- **ステップ6** Cisco UCS Central VM のコンソール ウィンドウを開きます。
- **ステップ7** Cisco UCS Central VM がインストール プロセスの最初の部分を完了したら、VM コンソール ウィンドウで次の質問に答えてください。
  - a) 「Setup new configuration or restore full-state configuration from backup [setup/restore]」プロンプトで、setup と入力し、Enter キーを押します。
  - b) 「Enter the UCS Central VM eth0 IPv4 Address :」プロンプトで、Cisco UCS Central に割り当てる IP アドレスを入力し、Enter キーを押します。 この Cisco UCS Central VM 用に予約された固定 IP アドレスを入力する必要があります。Cisco UCS Central は、Dynamic Host Configuration Protocol (DHCP)をサポートしていません。
  - c) 「Enter the UCS Central VM eth0 IPv4 Netmask :」 プロンプトで、Cisco UCS Central に割り当てるネットマスクを入力し、Enter キーを押します。
  - d) 「Enter the Default Gateway :」プロンプトで、Cisco UCS Central で使用されるデフォ ルトゲートウェイを入力し、Enter キーを押します。
  - e) 「Is this VM part of a cluster(select 'no' for standalone) (yes/no)」プロンプトで、noを選択し、Enter キーを押します。
     yesを選択すると、クラスタモードで Cisco UCS Central をセットアップします。クラスタモードでの Cisco UCS Central のセット アップの詳細については、クラスタモードでの Cisco UCS Central のインストール, (40ページ) を参照してください。
  - f) 「Enter the UCS Central VM host name :」プロンプトで、Cisco UCS Central VM に 使用するホスト名を入力し、Enter キーを押します。

- g) (任意) 「Enter the DNS Server IPv4 Address :」プロンプトで、Cisco UCS Central が使用する DNS サーバの IP アドレスを入力し、Enter キーを押します。 Cisco UCS Central で DNS サーバを使用しない場合は、空白のままにして、Enter キーを押しま す。
- h) (任意) 「Enter the Default Domain Name :」プロンプトで、Cisco UCS Central を追加するドメインを入力し、Enter キーを押します。
   ドメインに Cisco UCS Central を追加しない場合は、空白のままにして、Enter キーを押します。
   Cisco UCS Central は、localdomain というデフォルトドメインを使用します。
- i) 「Use Shared Storage Device for Database (yes/no)」プロンプトで、共有ストレージを設定する場合は、yesを入力し、設定しない場合は no を入力して Enter キーを押します。「VMware での RDM 共有ストレージの追加およびセットアップ」を参照してください。
- j) 「Enforce Strong Password (Yes/No)」プロンプトで、強力なパスワードアラートを設 定する場合は [yes] を選択して Enter キーを押します。
- k) 「Enter the admin Password :」プロンプトで、admin アカウントで使用するパスワードを入力し、Enter キーを押します。
- 「Confirm admin Password :」プロンプトで、adminアカウントで使用するパスワードを もう一度入力し、Enter キーを押します。
- m) 「Enter the Shared Secret :」プロンプトで、1 つまたは複数の Cisco UCS ドメインを Cisco UCS Central に登録するために使用する共有秘密を入力し、Enter キーを押します。
- n) 「Confirm Shared Secret :」プロンプトで、もう一度共有秘密を入力し、Enterキーを押 します。
- の)「Do you want Statistics Collection (yes/no)」プロンプトで、yesと入力し、 Enter キーを押します。
   今は統計情報収集を有効にしない場合は、noと入力してインストールを続行します。Cisco UCS Central CLIを使用して統計情報収集をいつでもイネーブルにできます。yesと入力した場合は、 データベースサーバの情報を指定するように求められます。参照先データベースサーバ情報, (50ページ)
- P)「Proceed with this configuration.Please confirm[yes/no]」プロンプトで、 yes と入力し、Enter キーを押します。 これらの手順の完了時にエラーが発生したと思われる場合、no と入力し、Enter キーを押しま す。その後、質問に再度回答するよう求められます。

設定を続けることを確認した後で、ネットワークインターフェイスは設定を再初期化し、Cisco UCS Central は IP アドレスでアクセスできるようになります。

### VMware への Cisco UCS Central ISO ファイルのインストール

# **(注)**

VMwareの場合、OVAファイルからインストールすることを推奨します。ISOファイルからの インストールには制限があります。詳細については、「https://tools.cisco.com/bugsearch/bug/ CSCuv32055」を参照してください。

#### 手順

ステップ1

I

**プ1** 次の設定で VM を作成します。

| 設定                                          | 推奨値                                               |
|---------------------------------------------|---------------------------------------------------|
| 設定                                          | カスタム設定                                            |
| 名前                                          | Cisco UCS Central 導入に関する情報がわかる名<br>前              |
| 仮想マシン タイプ                                   | 7 以降                                              |
| ゲスト オペレーティング システム                           | Linux RHEL 5.0(64 ビット)などのサポートさ<br>れるオペレーティング システム |
| vCPU 数                                      | 4                                                 |
| メモリ                                         | 12GB 以上                                           |
| 仮想アダプタ                                      | VM ネットワークを使用する 1 台の仮想アダプ<br>タ                     |
| SCSI コントローラ                                 | LSI Logic Parallel                                |
| 仮想ディスク                                      | 使用可能なディスク領域 40GB 以上                               |
|                                             | また、ステップ2で2番目の40GB仮想ディス<br>クを作成する必要があります。          |
| Advanced options                            | 仮想デバイス ノードの SCSI                                  |
| 設定 - RDM Lun(スタンドアロン用のオプショ<br>ンの共有ストレージ)モード | 物理互換性モードで 40 GB 以上。                               |

- ステップ2 [Edit Settings] で、スタンドアロンインストール用に 40 GB 以上の使用可能ディスク領域と、リ モート ディスク クラスター インストール用にさらに 40 GB の使用可能ディスク領域を持つ新し い VM ハード ディスクを追加します。
- ステップ3 [Options] メニューから、次を実行します。
  - a) ブートオプションを変更するために、[Force BIOS Setup] を確認します。
  - b) [Power on Boot Delay] を指定します。
  - c) [Failed Boot Recovery] を確認します。
- ステップ4 CD/DVD ドライブに Cisco UCS Central ISO イメージをマウントします。
- **ステップ5** VM を起動し、コンソールに接続します。
- ステップ6 ISO イメージの [Cisco UCS Central Installation] メニューから、[Install Cisco UCS Central] を選択します。

Cisco UCS Central インストーラが、VM に必要な RAM とディスク容量(40 GB のディスク 2 個) があることを確認します。VM が要件を満たせば、ディスクをフォーマットしてファイルを転送 し、Cisco UCS Central をインストールします。

- **ステップ7** Cisco UCS Central VM がインストール プロセスの最初の部分を完了したら、VM コンソール ウィ ンドウで次の質問に答えてください。
  - a) 「Setup new configuration or restore full-state configuration from backup [setup/restore]」プロンプトで、setup と入力し、Enter キーを押します。
  - b) 「Enter the UCS Central VM eth0 IPv4 Address :」 プロンプトで、Cisco UCS Central に割り当てる IP アドレスを入力し、Enter キーを押します。
     この Cisco UCS Central VM 用に予約された固定 IP アドレスを入力する必要があります。Cisco UCS Central は、Dynamic Host Configuration Protocol (DHCP) をサポートしていません。
  - c) 「Enter the UCS Central VM eth0 IPv4 Netmask :」 プロンプトで、Cisco UCS Central に割り当てるネットマスクを入力し、Enter キーを押します。
  - d) 「Enter the Default Gateway :」プロンプトで、Cisco UCS Central で使用されるデフォ ルトゲートウェイを入力し、Enter キーを押します。
  - e)「Is this VM part of a cluster(select 'no' for standalone) (yes/no)」プロンプトで、noを選択し、Enter キーを押します。 yesを選択すると、クラスタモードで Cisco UCS Central をセットアップします。クラスタモードでの Cisco UCS Central のセット アップの詳細については、クラスタモードでの Cisco UCS Central のインストール、(40ページ)を参照してください。
  - f) 「Enter the UCS Central VM host name :」プロンプトで、Cisco UCS Central VM に 使用するホスト名を入力し、Enter キーを押します。
  - g) (任意) 「Enter the DNS Server IPv4 Address :」プロンプトで、Cisco UCS Central が使用する DNS サーバの IP アドレスを入力し、Enter キーを押します。
     Cisco UCS Central で DNS サーバを使用しない場合は、空白のままにして、Enter キーを押します。
  - h) (任意) 「Enter the Default Domain Name :」プロンプトで、Cisco UCS Central を追 加するドメインを入力し、Enter キーを押します。

ドメインに Cisco UCS Central を追加しない場合は、空白のままにして、Enter キーを押します。 Cisco UCS Central は、localdomain というデフォルト ドメインを使用します。

- i) 「Use Shared Storage Device for Database (yes/no)」プロンプトで、共有ストレージを設定する場合は、yesを入力し、設定しない場合は no を入力して Enter キーを押します。「VMware での RDM 共有ストレージの追加およびセットアップ」を参照してください
- j) 「Enforce Strong Password(Yes/No)」プロンプトで、強力なパスワードアラートを設定する場合は [yes] を選択して Enter キーを押します。
- k) 「Enter the admin Password :」プロンプトで、admin アカウントで使用するパスワードを入力し、Enter キーを押します。
- 「Confirm admin Password :」プロンプトで、adminアカウントで使用するパスワードを もう一度入力し、Enter キーを押します。
- m) 「Enter the Shared Secret :」プロンプトで、1 つまたは複数の Cisco UCS ドメインを Cisco UCS Central に登録するために使用する共有秘密を入力し、Enter キーを押します。
- n) 「Confirm Shared Secret :」プロンプトで、もう一度共有秘密を入力し、Enterキーを押 します。
- o) 「Do you want Statistics Collection (yes/no)」プロンプトで、yesと入力し、 Enter キーを押します。
   今は統計情報収集を有効にしない場合は、noと入力してインストールを続行します。Cisco UCS Central CLIを使用して統計情報収集をいつでもイネーブルにできます。yesと入力した場合は、 データベースサーバの情報を指定するように求められます。参照先データベースサーバ情報, (50ページ)
- P)「Proceed with this configuration.Please confirm[yes/no]」プロンプトで、 yes と入力し、Enter キーを押します。 これらの手順の完了時にエラーが発生したと思われる場合、no と入力し、Enter キーを押しま す。その後、質問に再度回答するよう求められます。
- ステップ8 仮想 CD/DVD ドライブから Cisco UCS Central ISO イメージをアンマウントします。
- **ステップ9** Cisco UCS Central VM を再起動します。

### Microsoft Hyper-V への Cisco UCS Central ISO ファイルのインストール

| <b>_</b> | 山古  |
|----------|-----|
| ∓        |     |
|          | 705 |

```
ステップ1
```

| <ol> <li>次の設定で VM を作成します。</li> </ol> |    |     |
|--------------------------------------|----|-----|
|                                      | 設定 | 推奨値 |

| 設定 | 推奨值                                  |
|----|--------------------------------------|
| 名前 | Cisco UCS Central 導入に関する情報がわかる名<br>前 |

| 設定                                  | 推奨値                                                          |
|-------------------------------------|--------------------------------------------------------------|
| RAM                                 | 12GB 以上                                                      |
| ネットワーク アダプタ                         | デフォルト                                                        |
| vCPU 数                              | 4                                                            |
| 仮想ディスク                              | 使用可能なディスク領域 40GB 以上                                          |
|                                     | またステップ3で、IDE コントローラにおいて<br>2番目の 40GB 仮想ディスクを作成する必要が<br>あります。 |
| 物理ハード ディスクの設定(スタンドアロン<br>モードのオプション) | 40GB以上。新しいSCSIコントローラを使用し<br>てマッピングされます。                      |

- ステップ2 VM の設定で、次の手順を実行します。
  - a) デフォルトのネットワーク アダプタを削除します。
  - b) 従来型のネットワーク アダプタを作成します。
  - c) [Apply] をクリックします。
- **ステップ3** 最初の仮想ドライブと同じ IDE コントローラで、使用可能なディスク領域が 40 GB 以上ある VM の2番目の仮想ドライブを作成します。
- **ステップ4** [VM settings]>[Management]>[Integration Service] で、[Time synchronization] のチェックを外しディ セーブルにします。
- ステップ5 CD/DVD ドライブに Cisco UCS Central ISO イメージをマウントします。
- **ステップ6** VM を起動し、コンソールに接続します。
- ステップ7 ISO イメージの [Cisco UCS Central Installation] メニューから、[Install Cisco UCS Central] を選択します。 Cisco UCS Central インストーラが、VM に必要な RAM とディスク容量(40 GB のディスク2 個) があることを確認します。VM が要件を満たせば、ディスクをフォーマットしてファイルを転送 し、Cisco UCS Central をインストールします。
- **ステップ8** Cisco UCS Central VM がインストール プロセスの最初の部分を完了したら、VM コンソール ウィンドウで次の質問に答えてください。
  - a) 「Setup new configuration or restore full-state configuration from backup [setup/restore]」プロンプトで、setup と入力し、Enter キーを押します。
  - b) 「Enter the UCS Central VM eth0 IPv4 Address :」プロンプトで、Cisco UCS Central に割り当てる IP アドレスを入力し、Enter キーを押します。
     この Cisco UCS Central VM 用に予約された固定 IP アドレスを入力する必要があります。Cisco UCS Central は、Dynamic Host Configuration Protocol (DHCP) をサポートしていません。

- c) 「Enter the UCS Central VM eth0 IPv4 Netmask :」 プロンプトで、Cisco UCS Central に割り当てるネットマスクを入力し、Enter キーを押します。
- d) 「Enter the Default Gateway :」プロンプトで、Cisco UCS Central で使用されるデフォ ルトゲートウェイを入力し、Enter キーを押します。
- e) 「Is this VM part of a cluster(select 'no' for standalone) (yes/no)」プロンプトで、noを選択し、Enter キーを押します。
   yesを選択すると、クラスタモードで Cisco UCS Central をセットアップします。クラスタモードでの Cisco UCS Central のセット アップの詳細については、クラスタモードでの Cisco UCS Central のインストール, (40 ページ) を参照してください。
- f) 「Enter the UCS Central VM host name :」プロンプトで、Cisco UCS Central VM に 使用するホスト名を入力し、Enter キーを押します。
- g) (任意) 「Enter the DNS Server IPv4 Address :」プロンプトで、Cisco UCS Central が使用する DNS サーバの IP アドレスを入力し、Enter キーを押します。 Cisco UCS Central で DNS サーバを使用しない場合は、空白のままにして、Enter キーを押しま す。
- h) (任意) 「Enter the Default Domain Name :」プロンプトで、Cisco UCS Central を追加するドメインを入力し、Enter キーを押します。
   ドメインに Cisco UCS Central を追加しない場合は、空白のままにして、Enter キーを押します。
   Cisco UCS Central は、localdomain というデフォルトドメインを使用します。
- i) 「Use Shared Storage Device for Database (yes/no)」プロンプトで、共有ストレージを設定する場合は、yesを入力し、設定しない場合は no を入力して Enter キーを押します。「VMware での RDM 共有ストレージの追加およびセットアップ」を参照してください
- j) 「Enforce Strong Password(Yes/No)」プロンプトで、強力なパスワードアラートを設 定する場合は[yes]を選択して Enter キーを押します。
- k) 「Enter the admin Password :」プロンプトで、admin アカウントで使用するパスワードを入力し、Enter キーを押します。
- 「Confirm admin Password :」プロンプトで、adminアカウントで使用するパスワードを もう一度入力し、Enter キーを押します。
- m) 「Enter the Shared Secret :」プロンプトで、1 つまたは複数の Cisco UCS ドメインを Cisco UCS Central に登録するために使用する共有秘密を入力し、Enter キーを押します。
- n) 「Confirm Shared Secret :」プロンプトで、もう一度共有秘密を入力し、Enterキーを押 します。
- o)「Do you want Statistics Collection (yes/no)」プロンプトで、yesと入力し、 Enter キーを押します。
   今は統計情報収集を有効にしない場合は、noと入力してインストールを続行します。Cisco UCS Central CLIを使用して統計情報収集をいつでもイネーブルにできます。yesと入力した場合は、 データベースサーバの情報を指定するように求められます。参照先データベースサーバ情報, (50ページ)
- P)「Proceed with this configuration.Please confirm[yes/no]」プロンプトで、 yesと入力し、Enterキーを押します。
   これらの手順の完了時にエラーが発生したと思われる場合、noと入力し、Enterキーを押します。その後、質問に再度回答するよう求められます。

ステップ9 仮想 CD/DVD ドライブから Cisco UCS Central ISO イメージをアンマウントします。

ステップ10 Cisco UCS Central VM を再起動します。

# KVM ハイパーバイザへの Cisco UCS Central ISO ファイルのインストール

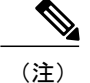

KVM ハイパーバイザで Cisco UCS Central をインストールすると、セットアップがグラフィック モードで実行されます。テキスト モードでのインストールはサポートされません。

#### 手順

**ステップ1** 次の設定で VM を作成します。

| 設定          | 推奨値                                                          |
|-------------|--------------------------------------------------------------|
| 名前          | Cisco UCS Central 導入に関する情報がわかる名<br>前                         |
| RAM         | 12GB 以上                                                      |
| ネットワーク アダプタ | デフォルト                                                        |
| vCPU 数      | 4                                                            |
| 仮想ディスク      | 使用可能なディスク領域 40GB 以上                                          |
|             | またステップ3で、IDE コントローラにおいて<br>2番目の 40GB 仮想ディスクを作成する必要が<br>あります。 |

- **ステップ2** 最初の仮想ドライブと同じ IDE コントローラで、使用可能なディスク領域が 40 GB 以上ある VM の 2 番目の仮想ドライブを作成します。
- ステップ3 CD/DVD ドライブに Cisco UCS Central ISO イメージをマウントします。
- **ステップ4** VM を起動し、コンソールに接続します。
- ステップ5 ISO イメージの [Cisco UCS Central Installation] メニューから、[Install Cisco UCS Central] を選択します。

Cisco UCS Central インストーラが、VM に必要な RAM とディスク容量(40 GB のディスク 2 個) があることを確認します。VM が要件を満たせば、ディスクをフォーマットしてファイルを転送 し、Cisco UCS Central をインストールします。

- **ステップ6** Cisco UCS Central VM がインストール プロセスの最初の部分を完了したら、VM コンソール ウィンドウで次の質問に答えてください。
  - a) 「Setup new configuration or restore full-state configuration from backup [setup/restore]」プロンプトで、setup と入力し、Enter キーを押します。
  - b) 「Enter the UCS Central VM eth0 IPv4 Address :」 プロンプトで、Cisco UCS Central に割り当てる IP アドレスを入力し、Enter キーを押します。
     この Cisco UCS Central VM 用に予約された固定 IP アドレスを入力する必要があります。Cisco UCS Central は、Dynamic Host Configuration Protocol (DHCP) をサポートしていません。
  - c) 「Enter the UCS Central VM eth0 IPv4 Netmask :」 プロンプトで、Cisco UCS Central に割り当てるネットマスクを入力し、Enter キーを押します。
  - d) 「Enter the Default Gateway :」プロンプトで、Cisco UCS Central で使用されるデフォ ルトゲートウェイを入力し、Enter キーを押します。
  - e)「Is this VM part of a cluster(select 'no' for standalone) (yes/no)」プロンプトで、noを選択し、Enter キーを押します。 yesを選択すると、クラスタモードで Cisco UCS Central をセットアップします。クラスタモードでの Cisco UCS Central のセット アップの詳細については、クラスタモードでの Cisco UCS Central のインストール、(40ページ)を参照してください。
  - f) 「Enter the UCS Central VM host name :」プロンプトで、Cisco UCS Central VM に 使用するホスト名を入力し、Enter キーを押します。
  - g) (任意) 「Enter the DNS Server IPv4 Address :」プロンプトで、Cisco UCS Central が使用する DNS サーバの IP アドレスを入力し、Enter キーを押します。 Cisco UCS Central で DNS サーバを使用しない場合は、空白のままにして、Enter キーを押しま す。
  - h) (任意) 「Enter the Default Domain Name :」プロンプトで、Cisco UCS Central を追加するドメインを入力し、Enter キーを押します。
     ドメインに Cisco UCS Central を追加しない場合は、空白のままにして、Enter キーを押します。
     Cisco UCS Central は、localdomain というデフォルト ドメインを使用します。
  - i) 「Use Shared Storage Device for Database (yes/no)」プロンプトで、noと入力 し、Enterを押します。
  - j) 「Enforce Strong Password(Yes/No)」プロンプトで、強力なパスワードアラートを設 定する場合は [yes] を選択して Enter キーを押します。
  - k) 「Enter the admin Password :」プロンプトで、admin アカウントで使用するパスワードを入力し、Enter キーを押します。
  - 「Confirm admin Password :」プロンプトで、adminアカウントで使用するパスワードを もう一度入力し、Enter キーを押します。
  - m) 「Enter the Shared Secret :」プロンプトで、1 つまたは複数の Cisco UCS ドメインを Cisco UCS Central に登録するために使用する共有秘密を入力し、Enter キーを押します。
  - n) 「Confirm Shared Secret :」プロンプトで、もう一度共有秘密を入力し、Enterキーを押 します。
  - O) 「Do you want Statistics Collection (yes/no)」プロンプトで、yesと入力し、 Enter キーを押します。

今は統計情報収集を有効にしない場合は、noと入力してインストールを続行します。Cisco UCS Central CLIを使用して統計情報収集をいつでもイネーブルにできます。yesと入力した場合は、 データベースサーバの情報を指定するように求められます。参照先データベースサーバ情報, (50ページ)

- P)「Proceed with this configuration.Please confirm[yes/no]」プロンプトで、 yesと入力し、Enter キーを押します。 これらの手順の完了時にエラーが発生したと思われる場合、noと入力し、Enter キーを押しま す。その後、質問に再度回答するよう求められます。
- ステップ7 仮想 CD/DVD ドライブから Cisco UCS Central ISO イメージをアンマウントします。
- **ステップ8** Cisco UCS Central VM を再起動します。

### クラスタ モードでの Cisco UCS Central のインストール

可用性の高い構成で、Cisco UCS Central を2台の仮想マシンにインストールできます。クラスタモードでは、一方のVMがプライマリノードとして、他方がセカンダリノードとして機能します。このクラスタ設定では、VMで障害が発生した場合に冗長性およびハイアベイラビリティを提供します。

クラスタ設定により、仮想マシンはデータベースおよびイメージリポジトリに LUN のディスク の共有ストレージを使用します。その結果、共有ストレージにファームウェアイメージをダウン ロードします。レポートに使用される統計情報も、共有ストレージに収集および保存されます。

```
¢
```

- **重要** クラスタ設定でCisco UCS Central をインストールするときは、次のガイドラインに注意してく ださい。
  - クラスタ内の2つのVMは、同じサーバ上には存在しません。両方のVMが同じサーバ 上にある場合は、1つのホストの障害によってクラスタがダウンします。
  - ホストは両方とも、同じバージョンの ESX、HyperV、または KVM がインストールされている必要があります。
  - ・共有ストレージを設定するには、両方のホストが同じLUNを共有する必要があります。
  - •VMは、両方とも同じサブネット上にある必要があります。
  - 両方の VM に Cisco UCS Central の同じリリース バージョンをインストールする必要があります。
  - ・最初のノードを完全にインストールし、それから2番目のノードをインストールする必要があります。同時にインストールすると、パーティションテーブルが破損または上書きされ、共有ストレージの導入済みデータがすべて失われる可能性があります。
  - •クラスタ設定では、Cisco UCS Central はマルチパスではなく単一のパスを持つ RDM のみ をサポートします。

#### クラスタモードの共有ストレージの設定

Cisco UCS Central がクラスタモードで十分に動作するために、業界のベストプラクティスに従って共有ストレージを設定および接続してください。次のガイドラインに注意してください。

- ・共有ストレージへすばやくアクセスするために、高速の SAN 接続を設定します。
- ・共有 LUN を設定するためにパフォーマンスの優れた RAID タイプを選択します。
- ストレージに十分な領域、適切なページサイズおよびウォーターマーク設定があり、書き込みキャッシュが有効であることを確認します。たとえば、EMC ストレージアレイがある場合、次のキャッシュ設定が必要です。
  - 。ページサイズ:8KB
  - 。低水準值:60%
  - 。高水準值:80%

```
¢
```

- 重要
- ・共有ストレージへのパスは1つしか持てません。マルチパスはサポートされません。Cisco UCS Central VM に共有ストレージを追加するときにパスが複数ある場合、その他すべてのパスを無効にする必要があります。その他のパスを無効にするには、
  - [Edit VM Settings] をクリックし、共有ストレージを選択し、[Manage Paths] をクリック します。
  - 2 すべての追加パスを右クリックし、[Disable] をクリックします。
  - ノードBに共有ストレージを追加するときは、必ずESXホストに直接接続してください。RDMとしてディスクを追加する必要があります。
- クラスタモードで Cisco UCS Central をインストールする場合は、NFS 共有ストレージ ベースのハイアベイラビリティのみを使用する必要があります。KVM ハイパーバイザで は、RDM 共有ストレージはサポートされません。

### 共有ストレージの NFS サーバのセットアップ

NFSサーバには、Cisco UCS Central のさまざまなアプリケーションによって使用されるデータベー スとイメージが保存されます。NFSサーバの初期設定に、しばらく時間がかかる場合があります。 タイムアウト メッセージが終了するまで待機してください。

C)

**重要** NFS サーバは、できるだけ Cisco UCS Central VM の近くに配置する必要があります。NFS サー バを Cisco UCS Central と同じサブネット上に配置することを推奨します。

#### はじめる前に

- ・ディレクトリを作成するNFSサーバに40GB以上の使用可能領域があることを確認します。
- •NFS サーバの IP アドレスを取得します。
- 最適なシステムパフォーマンスを確保するために、ネットワーク遅延が0.5 ms未満であることを確認します。

#### 手順

- **ステップ1** 40 GB 以上があるパーティションまたはボリュームを作成します。
- ステップ2 NFS ディレクトリをエクスポートします。 エディタを使用してファイル /etc/exports を開き、NFS ディレクトリをエクスポートします。

例:

/nfs \*(rw, sync, no\_root\_squash)。ここで、/nfs はエクスポートする必要のあるディレクトリで す。オプションrwとno\_root\_squashを指定して、ディレクトリをエクスポートする必要がありま す。

**ステップ3** NFS サービスを再起動します。

#### 例:

#### /sbin/service nfs restart

ステップ4 Cisco UCS Central VM からの NFS サーバ ディレクトリのマウントを妨げる可能性のあるファイア ウォール ルールが NFS サーバ上にあれば、それを削除します。

### NFS サーバまたはディレクトリの変更

次のコマンドを使用して、既存の NFS サーバまたは NFS 共有ストレージ ディレクトリを編集お よび変更できます。

- ・既存の NFS サーバを新しいサーバに変更する: edit-nfsIP Addreess for the new NFS server NFS shared directory name
- •同じサーバの共有ディレクトリを変更する:edit-nfsNFS IP Address New NFS shared directory name

### RDM 共有ストレージから NFS 共有ストレージへの変更

Cisco UCS Central CLI を使用して RDM から NFS に共有ストレージを変更できます。必ずプライ マリ ノードの NFS サーバに変更してください。セカンダリ ノードを別個に変更する必要はあり ません。

#### 手順

- **ステップ1** UCSC # connect local-mgmt ローカル管理に接続します。
- ステップ2 UCSC (local-mgmt) # swtich-to-nfsNFS IP AddressShared Storage Directory NFS の IP アドレスを使用して NFS ディレクトリに切替え、ディレクトリを変更します。

#### 次の作業

このメッセージの後、システムにログインし、**show***storage-device* と入力してストレージデバイス が変更されていることを確認します。

### Hyper-VのRDM 共有ストレージの追加とセットアップ

#### ¢

重要 共有ストレージへのパスは1つしか持てません。マルチパスはサポートされません。

Cisco UCS Central VM に共有ストレージを追加するときにパスが複数ある場合、その他すべてのパスを無効にする必要があります。その他のパスを無効にするには、

- [Edit VM Settings] をクリックし、共有ストレージを選択し、[Manage Paths] をクリックします。
- 2 その他のすべてのパスを右クリックし、[Disable] をクリックします。

#### 手順

ステップ1 ストレージアレイで 40 GB 以上の LUN を作成し、ノード A をインストールした Hyper-V ホスト に割り当てます。

ディスクはオフラインモードである必要があります。

- **ステップ2** 新しい SCSI コントローラを使用する「物理ハード ディスク」として VM にディスクを追加します。
- **ステップ3** Powershell コマンド ウィンドウで、Set-ExecutionPolicy unrestricted コマンドを実行します。
- ステップ4 SCSI-3 PGR を機能させるには、SCSI フィルタリングをディセーブル化する必要があります。このディスクの SCSI フィルタリングをディセーブル化するには、パラメータとして仮想マシンの名前を使用して、両方の Hyper-V マシンで次のスクリプトを保存および実行します。 ナレーション:

```
$HyperVGuest = $args[0]
$VMManagementService = gwmi Msvm_VirtualSystemManagementService -namespace
"root\virtualization"
foreach ($Vm in gwmi Msvm_ComputerSystem -namespace "root\virtualization" -Filter
"elementName='$HyperVGuest'")
{
    $SettingData = gwmi -Namespace "root\virtualization" -Query "Associators of {$Vm} Where
    ResultClass=Msvm_VirtualSystemGlobalSettingData AssocClass=Msvm_ElementSettingData"
    $SettingData.AllowFullSCSICommandSet = $true
    $VMManagementService.ModifyVirtualSystem($Vm,$SettingData.PSBase.GetText(1)) | out-null
```

#### 例:

Hyper-V ホストにスクリプトを格納し(たとえば c:\ などに)、ノード A の名前が ucsc-Node-1 でファイル名が DisableSCSIFiltering.ps1 の場合は、[Powershell] ウィンドウを開き、スクリプト C:\> .\DisableSCSIFiltering.ps1 UCSC-Node-1 を実行します。

**重要** 正しい VM 名の両方の Hyper-V マシン上でこのスクリプトを実行する必要があります。

Hyper-Vに共有ストレージが追加されました。共有ストレージを設定するには、次を実行します。

- **ステップ5** ノードAに追加したLUNを、ノードBをインストールしたHyper-Vホストにマップします。 これで、両方のHyper-Vホストが同じLUNを表示できるようになります。
- **ステップ6** ノードBにこのLUN を追加します。

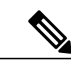

(注) クラスタセットアップでは、RDMリンクがプライマリノード上でダウンすると、DMEがデー タベースに書き込めなくなります。これにより、プライマリノード上のクラッシュと下位ノー ドへのフェールオーバーが発生します。下位ノードがプライマリノードとして処理を引き継 ぎます。その後で、データベースが新しいプライマリノード上で読み書きモードでマウント されます。RDMリンクがダウンしているため、古いプライマリノードでアンマウントが失敗 します。RDMリンクが機能するようになると、データベースは古いプライマリ(現在の下位) ノード上で読み取り専用モードでマウントされます。

回避策として、現在の下位ノードでpmonサービスを再起動するか、ノード自体を再起動する ことができます。これらのプロセスのどちらでも、読み取り専用パーティションがアンマウン トされ、適切なクリーンアップが実行されます。

### VMware での RDM 共有ストレージの追加およびセットアップ

#### C)

重要 共有ストレージへのパスは1つしか持てません。マルチパスはサポートされません。

Cisco UCS Central VM に共有ストレージを追加するときにパスが複数ある場合、その他すべてのパスを無効にする必要があります。その他のパスを無効にするには、

- 1 [Edit VM Settings] をクリックし、共有ストレージを選択し、[Manage Paths] をクリックします。
- 2 その他のすべてのパスを右クリックし、[Disable] をクリックします。

- **ステップ1** ストレージアレイで 40 GB 以上の LUN を作成し、ノード A をインストールした ESXi ホストに 割り当てます。
- **ステップ2** 物理互換モードで Raw Device Mapping として VM にストレージアレイを追加します。すべてのデ フォルトのオプションを選択してください。
- **ステップ3** Raw Device Mapping のハードディスクのパス選択ポリシーを固定(VMware)に変更します。

これで VMware に共有ストレージが追加されました。共有ストレージを設定するには、次のことを実行します。

- **ステップ4** ノードAに追加したLUNを、ノードBをインストールしたESXiホストにマップします。 これで、両方のESXiホストが同じLUNを表示できるようになります。
- ステップ5 この ESXi ホストに、それぞれ別の VSphere クライアント セッションを開きます。 vCenter Server を使用して VM を追加しないでください。追加した場合、LUN マッピングの競合を 拒否します。
- **ステップ6** 物理互換モードで Raw Device Mapping として VM に追加します。すべてのデフォルトのオプションを選択してください。
- **ステップ7** Raw Device Mapping のパス選択ポリシーを Fixed VMware に変更します。

(注) クラスタセットアップでは、RDMリンクがプライマリノード上でダウンすると、DMEがデー タベースに書き込めなくなります。これにより、プライマリノード上のクラッシュと下位ノー ドへのフェールオーバーが発生します。下位ノードがプライマリノードとして処理を引き継 ぎます。その後で、データベースが新しいプライマリノード上で読み書きモードでマウント されます。RDMリンクがダウンしているため、古いプライマリノードでアンマウントが失敗 します。RDMリンクが機能するようになると、データベースは古いプライマリ(現在の下位) ノード上で読み取り専用モードでマウントされます。

回避策として、現在の下位ノードでpmonサービスを再起動するか、ノード自体を再起動する ことができます。これらのプロセスのどちらでも、読み取り専用パーティションがアンマウン トされ、適切なクリーンアップが実行されます。

### ノードAへのCiscoUCS Central のインストール

はじめる前に

(注)

Cisco UCS Central VM では、初回起動時に1回限りのインストールプロセスを実行します。ロ グインする前にインストールを完了してください。

次の情報について確認してください。

- ホスト名、IPアドレス、デフォルトゲートウェイ、DNSサーバとDNSドメイン名といった ネットワークデータ
- 新しいクラスタをセットアップするかどうか
- ・管理者のユーザ名とパスワード
- ・クラスタノード間および Cisco UCS Manager との通信のための共有秘密

- ・ピア Cisco UCS Central ノードの IP アドレス
- ・仮想 IP アドレス

- ステップ1 ハイパーバイザからアクセス可能なフォルダに Cisco UCS Central OVA または ISO ファイルを保存 します。
- ステップ2 ハイパーバイザの必要に応じて、サポートされるハイパーバイザに Cisco UCS Central OVA ファイルを開くまたはインポートします。
   VM の起動が完了するまで次の手順に進まないでください。
- ステップ3 共有ストレージを追加します。VMware での RDM 共有ストレージの追加およびセットアップ,(45 ページ)またはHyper-Vの RDM 共有ストレージの追加とセットアップ,(44 ページ)を参照してください。
- ステップ4 Cisco UCS Central VM の電源をオンにします。
- **ステップ5** Cisco UCS Central VM にコンソール ウィンドウを開きます。
- **ステップ6** Cisco UCS Central VM がインストール プロセスの最初の部分を完了したら、VM コンソール ウィ ンドウで次の質問に答えてください。
  - a) 「Setup new configuration or restore full-state configuration from backup [setup/restore]」 プロンプトで setup と入力し、Enter キーを押します。
  - b) 「Enter the UCS Central VM eth0 IPv4 Address」プロンプトで、Cisco UCS Central に割り当てる IP アドレスを入力し、Enter キーを押します。
  - c) 「Enter the UCS Central VM eth0 IPv4 Netmask」プロンプトで、Cisco UCS Central が使用するデフォルト ゲートウェイを入力し、Enter キーを押します。
  - d) 「Enter the VM IPv4 Default Gateway」プロンプトで、Cisco UCS Central が使用する デフォルトゲートウェイを入力し、Enter キーを押します。
  - e) 「Is this VM part of a cluster(select 'no' for standalone) (yes/no)」プ ロンプトで、yes と入力して Enter キーを押します。
  - Is this VM part of a new cluster(select 'no' to add to an existing cluster) (yes/no)」プロンプトで、yesと入力してEnterキーを押します。
  - g) 「Enter the UCS Central VM Hostname」プロンプトで、Cisco UCS Central に割り当て られたホスト名を入力し、Enter キーを押します。
  - h) 「Enter the DNS Server IPv4 Address」プロンプトで、Cisco UCS Central で使用され る DNS サーバの IPv4 アドレスを入力し、Enter キーを押します。
  - i) 「Enter the Default Domain Name」プロンプトで、Cisco UCS Central で使用されるデ フォルト ドメイン名を入力し、Enter キーを押します。
  - j) 「Use RDM or NFS for shared storage[rdm/nfs]」プロンプトで、rdm または nfs と入力し、Enter キーを押します
    - **重要 KVM** ハイパーバイザは NFS 共有ストレージのみをサポートします。KVM ハイパーバ イザでは、RDM 共有ストレージはサポートされません。

- k) rdm と入力した場合、「Enter the Shared Storage Device from the above list (enter serial no.)」プロ ンプトで、共有ストレージデバイスのシリアル番号を入力し、Enter キーを押します。
- 1) nfs と入力した場合、「Enter the NFS IPv4 Address」プロンプトで NFS IPv4 アドレスを入力し、 Enter を押します。
- m) nfs と入力した場合、「Enter the NFS Direcotry」プロンプトで NFS ディレクトリを入力し、Enter を押します。
- n) 「Enforce Strong Password (yes/no)」プロンプトで、noと入力し、Enterキーを押し ます。
- o) 「Enter the admin Password」プロンプトで、管理者パスワードを入力し、Enter キーを 押します。
- P)「Confirm the admin Password」プロンプトで、もう一度 admin パスワードを入力し、 Enter キーを押します。
- q) 「Enter the Shared Secret」プロンプトで、共有秘密を入力し、Enterキーを押します。
- r) 「Confirm Shared Secret」プロンプトで、もう一度共有秘密を入力し、Enterキーを押し ます。
- s) 「Enter the Peer UCS Central Node IPv4 Address」プロンプトで、ピア UCS central ノードの IPv4 アドレスを入力し、Enter キーを押します。
- t) 「Enter the Virtual IPv4 Address」プロンプトで、Cisco UCS Central に使用される仮 想 IPv4 アドレスを入力し、Enter キーを押します。
- u) 「Do you want Statistics Collection (yes/no)」プロンプトで、yesと入力し、 Enter キーを押します。
   今は統計情報収集を有効にしない場合は、noと入力してインストールを続行します。Cisco UCS Central CLIを使用して統計情報収集をいつでもイネーブルにできます。yesと入力した場合は、 データベースサーバの情報を指定するように求められます。参照先データベースサーバ情報, (50 ページ)
- v) 「Proceed with this configuration? Please confirm (yes/no)」プロンプトで、 yes と入力して Enter キーを押して、システムのインストールを開始します。

### ノードBへのCiscoUCS Central のインストール

#### はじめる前に

次の情報について確認してください。

- ・UCS Central IPv4 アドレス、IPv4 ネットマスクおよび IPv4 デフォルト ゲートウェイ
- IP アドレス、ピア ノードの管理者ユーザ名およびパスワード

- ステップ1 ハイパーバイザからアクセス可能なフォルダに Cisco UCS Central OVA または ISO ファイルを保存 します。
- ステップ2 ハイパーバイザの必要に応じて、サポートされるハイパーバイザに Cisco UCS Central OVA ファイルを開くまたはインポートします。
   VM の起動が完了するまで次の手順に進まないでください。
- ステップ3 共有ストレージをセットアップします。VMware での RDM 共有ストレージの追加およびセット アップ, (45 ページ) またはHyper-V の RDM 共有ストレージの追加とセットアップ, (44 ペー ジ)を参照してください。
- ステップ4 Cisco UCS Central VM の電源をオンにします。
- ステップ5 Cisco UCS Central VM にコンソール ウィンドウを開きます。
- **ステップ6** Cisco UCS Central VM がインストール プロセスの最初の部分を完了したら、VM コンソール ウィ ンドウで次の質問に答えてください。
  - a) 「Setup new configuration or restore full-state configuration from backup [setup/restore]」プロンプトで setup と入力し、Enter キーを押します。
  - b) 「Enter the UCS Central VM eth0 IPv4 Address」プロンプトで、Cisco UCS Central に割り当てる IP アドレスを入力し、Enter キーを押します。
  - c) 「Enter the UCS Central VM eth0 IPv4 Netmask」プロンプトで、Cisco UCS Central が使用するデフォルト ゲートウェイを入力し、Enter キーを押します。
  - d) 「Enter the VM IPv4 Default Gateway」プロンプトで、Cisco UCS Central が使用する デフォルトゲートウェイを入力し、Enter キーを押します。
  - e) 「Is this VM part of a cluster(select 'no' for standalone) (yes/no)」プ ロンプトで、yes と入力して Enter キーを押します。
  - f) 「Is this VM part of a new cluster(select 'no' to add to a new cluster) (yes/no)」プロンプトで、noを入力し、Enter キーを押します。
  - g) 「Enter the Peer UCS Central Node IPv4 Address」プロンプトで、Cisco UCS Central に割り当てる IP アドレスを入力し、Enter キーを押します。
  - h) 「Enter the admin Username on Peer Node」プロンプトで、ピアノードの admin ユー ザ名を入力し、Enter キーを押します。
  - i) 「Enter the admin Password on Peer Node」プロンプトで、ピアノードの admin パ スワードを入力し、Enter キーを押します。
  - j) 「Proceed with this configuration? Please confirm (yes/no)」プロンプトで、 yes と入力して Enter キーを押して、システムの再起動を開始します。

### データベース サーバ情報

インストール中に、統計情報収集を有効にするかどうかの質問で [Yes] と回答した場合、Cisco UCS Central のインストール中にデータベースの詳細を指定する必要があります。

- D: Default (内部 Postgres データベース)。 Cisco UCS Central に 5 つ以上 Cisco UCS ドメイン がある場合、内部データベースは推奨されません。
- P : Postgre
- O : Oracle
- M : Microsoft SQL Server

外部データベースオプションのいずれかにPまたはOを選択した場合、次のデータベース情報があることを確認してください。

- タイプ:Oracle、PostgreSQL、および MSSQL は、サポートされているオプションです。
- ・サーバ名または IP アドレス: Cisco UCS Central からアクセス可能である必要があります。
- ポート:データベースサーバにアクセスするためのカスタムDBのポートを設定できます。
   このポートを介してCiscoUCSCentralのデータベースサーバへのアクセスをイネーブルにするために、ファイアウォール設定でこのポートをイネーブルにする必要があります。
  - 。Oracle のデフォルトポート:1521
  - ° PostgreSQL のデフォルトポート:5432
  - 。MSSQLのデフォルトポート:1433

ポート情報については、データベース管理者に確認してください。

- •名前:統計データを格納するデータベースの名前。
- ユーザ名:データベースの作成、削除、読み取りおよび書き込み管理者特権を持つユーザ。
- ・パスワード:統計情報収集が DB パスワードの期限切れによって中断されないために、パス ワードの有効期限をなしまたは1年に設定することを推奨します。

### スタンドアロン モードでの Cisco UCS Central VM の復元

Cisco UCS Central リリース 1.0 から完全な状態のバックアップを復元する場合は、Cisco UCS Central リリース 1.1 の OVA ファイルを使用できません。

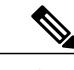

(注) この手順では、OVA ファイルを使用して復元するプロセスについて説明します。

#### はじめる前に

Cisco UCS Central VM の設定を復元するには、使用する Cisco UCS Central システムから拡張子.tgz のバックアップファイルを取得する必要があります。Cisco UCS Central システムのバックアップ 方法については、『Cisco UCS Central のユーザマニュアル』および『CLI リファレンスマニュア ル』の「バックアップと復元の管理」を参照してください。

- ステップ1 ハイパーバイザからアクセス可能なフォルダに Cisco UCS Central OVA ファイルを保存します。
- ステップ2 ハイパーバイザの必要に応じて、サポートされるハイパーバイザに Cisco UCS Central OVA ファイルを開くまたはインポートします。
   VM の起動が完了するまで次の手順に進まないでください。
- ステップ3 まだ OVA ファイルのインポート作業を実行していない場合、Cisco UCS Central VM の電源をオン にします。
- **ステップ4** Cisco UCS Central VM にコンソール ウィンドウを開きます。
- **ステップ5** Cisco UCS Central VM がインストール プロセスの最初の部分を完了したら、VM コンソール ウィンドウで次の質問に答えてください。
  - a) 「Setup new configuration or restore full-state configuration from backup [setup/restore]」プロンプトで、restore と入力し、Enter キーを押します。
  - b) 「Enter the UCS Central VM eth0 IPv4 Address :」 プロンプトで、Cisco UCS Central に割り当てる IP アドレスを入力し、Enter キーを押します。
  - c) 「Enter the UCS Central VM eth0 IPv4 Netmask :」 プロンプトで、Cisco UCS Central に割り当てるネットマスクを入力し、Enter キーを押します。
  - d) 「Enter the Default Gateway :」プロンプトで、Cisco UCS Central で使用されるデフォ ルトゲートウェイを入力し、Enter キーを押します。
  - e) 「Enter the File copy protocol[tftp/scp/ftp/sftp] :」プロンプトで、Cisco UCS Central VM へバックアップファイルをコピーするために使用するサポート対象プロトコ ルを入力し、Enter キーを押します。
  - f) 「Enter the Backup server IPv4 Address :」プロンプトで、バックアップファイル を保存するサーバに割り当てられる IP アドレスを入力し、Enter キーを押します。
  - g) 「Enter the Backup file path and name :」プロンプトで、サーバ上のバックアップ ファイルの完全なファイルパスと名前を入力し、Enter キーを押します。
  - h) 「Enter the Username to be used for backup file transfer :」プロンプトで、 システムがリモートサーバにログインするために使用するユーザ名を入力し、Enter キーを押 します。
  - i) (任意) 「Enter the Password to be used for backup file transfer :」 プロ ンプトで、リモートサーバのユーザ名に使用するパスワードを入力し、Enterキーを押します。
  - 「Proceed with this configuration.Please confirm[yes/no]」プロンプトで、 yesと入力し、Enter キーを押します。 これらの手順の完了時にエラーが発生したと思われる場合、noと入力し、Enter キーを押しま す。その後、質問に再度回答するよう求められます。

設定を続けることを確認した後で、ネットワークインターフェイスは設定を再初期化し、Cisco UCS Central は IP アドレスでアクセスできるようになります。

#### 次の作業

Cisco UCS Central が復元された後、Cisco UCS Central にログインし、イメージライブラリにファー ムウェア イメージをダウンロードします。いずれかのファームウェア イメージがサービス プロ ファイルで参照されている場合は、中断状態から Cisco UCS ドメインを再認識する前に、イメー ジがダウンロードされ、イメージライブラリで使用できることを確認しておく必要があります。

### クラスタ モードでの Cisco UCS Central VM の復元

デフォルトでは、復元された VM はノード A に設定されます。これが新しいクラスタの場合、 ノード B をインストールしてクラスタ モードに追加する必要があります。

(注)

完全な復元を開始する前に、別の NFS 共有ディレクトリを使用するか、または以前使用した NFS 共有ディレクトリを完全にクリーンアップすることを推奨します。

#### はじめる前に

Cisco UCS Central VM の設定を復元するには、使用する Cisco UCS Central システムから拡張子.tgz のバックアップ ファイルを取得する必要があります。Cisco UCS Central システムのバックアップ 方法については、『Cisco UCS Central のユーザマニュアル』および『CLI リファレンス マニュア ル』の「バックアップと復元の管理」を参照してください。

クラスタ セットアップを復元する場合、復元を開始する前に共有ストレージをマッピングしま す。

- ステップ1 ハイパーバイザからアクセス可能なフォルダに Cisco UCS Central OVA または ISO ファイルを保存 します。
- ステップ2 ハイパーバイザの必要に応じて、サポートされるハイパーバイザに Cisco UCS Central OVA ファイルを開くまたはインポートします。
   VM の起動が完了するまで次の手順に進まないでください。

- ステップ3 共有ストレージを追加します。VMware での RDM 共有ストレージの追加およびセットアップ,(45 ページ)またはHyper-Vの RDM 共有ストレージの追加とセットアップ,(44 ページ)を参照してください。
- ステップ4 Cisco UCS Central VM の電源をオンにします。
- **ステップ5** Cisco UCS Central VM にコンソール ウィンドウを開きます。
- **ステップ6** Cisco UCS Central VM がインストール プロセスの最初の部分を完了したら、VM コンソール ウィンドウで次の質問に答えてください。
  - a) 「Setup new configuration or restore full-state configuration from backup [setup/restore]」プロンプトで restore と入力し、Enter キーを押します。
  - b) 「Enter the UCS Central VM eth0 IPv4 Address」プロンプトで、Cisco UCS Central に割り当てる IP アドレスを入力し、Enter キーを押します。
  - c) 「Enter the UCS Central VM eth0 IPv4 Netmask」プロンプトで、Cisco UCS Central が使用するデフォルト ゲートウェイを入力し、Enter キーを押します。
  - d) 「Enter the VM IPv4 Default Gateway」プロンプトで、Cisco UCS Central が使用する デフォルトゲートウェイを入力し、Enter キーを押します。
  - e) 「Enter File copy protocol]tftp/scp/ftp/sftp]:」プロンプトで、Cisco UCS Central VM へバックアップファイルをコピーするために使用するサポート対象プロトコルを入力し、 Enter キーを押します。
  - f) 「Enter the Backup server IPv4 Address :」プロンプトで、バックアップファイル を保存するサーバに割り当てられる IP アドレスを入力し、Enter キーを押します。
  - g) 「Enter the Backup file path and name :」プロンプトで、サーバ上のバックアップ ファイルの完全なファイルパスと名前を入力し、Enter キーを押します。
  - h) 「Enter the Username to be used for backup file transfer :」プロンプトで、 システムがリモートサーバにログインするために使用するユーザ名を入力し、Enter キーを押 します。
  - (任意) 「Enter the Password to be used for backup file transfer :」プロ ンプトで、リモートサーバのユーザ名に使用するパスワードを入力し、Enterキーを押します。
  - j) 「Proceed with this configuration? Please confirm (yes/no)」プロンプトで、 yes と入力して Enter キーを押して、システムのインストールを開始します。 これらの手順の完了時にエラーが発生したと思われる場合、no と入力し、Enter キーを押しま す。その後、質問に再度回答するよう求められます。設定を続行することを確認した後で、 メッセージが表示されます。

The Shared Storage Device (Lun ID as present in the backup file) was not detected on this system.

- k) 「Enter Shared Storage Device from the above list (enter serial no)」プロンプトで、設定する共有ストレージデバイスのシリアル番号を入力し、Enter キーを押します。
  - (注) この共有ストレージデバイス(LUN)は求められるストレージと異なる場合があります。そのデバイスは、新しいストレージを再設定して新しいセットアップのコンフィギュレーションファイルを更新します。
- (オプション)「Shared Storage device (lun id) will be formatted as part of the restore operation and any existing data will be wiped out.Do you want to proceed[y/n]?」プロンプトで、[yes]を押します。

1

ネットワークインターフェイスは、バックアップファイルの IP 詳細で再初期化し、共有スト レージがデータベース用に設定され、Cisco UCS Central が IP アドレスでアクセスできるよう になります。

#### 次の作業

同じ共有ストレージデバイスをノードBにマップし、クラスタ用のノードBを設定します。参照 先ノードBへの Cisco UCS Central のインストール, (48ページ)

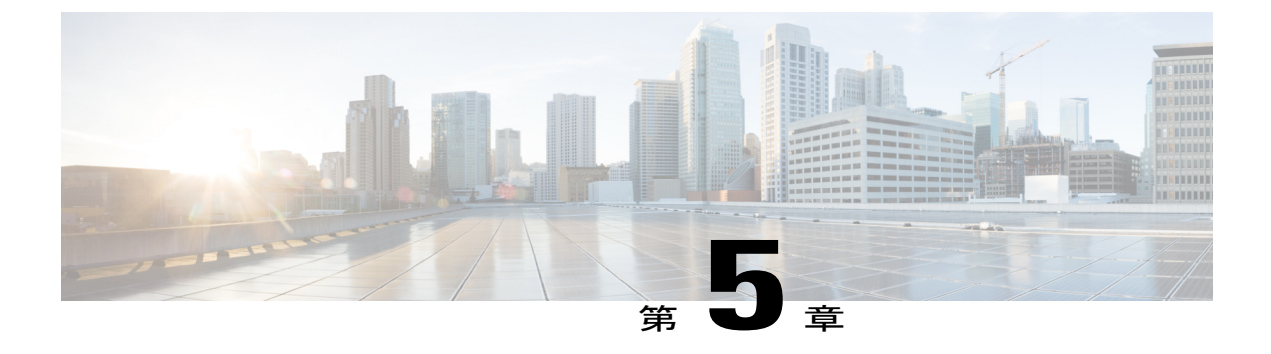

## ログインおよび設定

この章は、次の項で構成されています。

- ・ ログインおよび設定の概要,55 ページ
- admin パスワードのリセット, 57 ページ
- ・ パスワードと共有秘密のガイドライン,58ページ
- 共有秘密のリセット, 58 ページ

### ログインおよび設定の概要

Cisco UCS Central GUI および Cisco UCS Central CLI の両方を使用して、Cisco UCS Central にログ インできます。両方のインターフェイスを使用すると、いくつかの例外を除いて、ほとんどすべ ての Cisco UCS Central 操作が実行できます。

Cisco UCS Central GUI にアクセスするには、HTTP および HTTPS の両方のプロトコルを使用できます。

一部の機能へのアクセスには、必要な権限を持っている必要があります。詳細については、『Cisco UCS Central コンフィギュレーション ガイド』を参照してください。

### Cisco UCS Central GUI へのログインとログアウト

Cisco UCS Central GUI ヘログインするためのデフォルトの HTTP ポートおよび HTTPS Web リンク は次のとおりです。

• **HTTP**: HTML5 Cisco UCS Central GUI のデフォルト HTTP Web リンクは http://UCSCentral\_IPです。Flash ベースの GUI を使用する場合、パスは http://UCSCentral IP/flex.html です。 • **HTTPS**: HTML5 Cisco UCS Central GUI のデフォルト HTTPS Web リンクは https://UCSCentral\_IPです。Flash ベースの GUI を使用する場合、パスは https://UCSCentral IP/flex.html です。

(注) UCSCentral\_IPは、Cisco UCS Central に割り当てられた IP アドレスを表します。クラスタ 設定の場合、この IP アドレスは仮想 IP アドレスで、特定のノードに対して1つではありません。

#### 手順

- ステップ1 Web ブラウザで、Cisco UCS Central GUI Web リンクを入力するか、ブラウザでブックマークを選択します。
- ステップ2 起動ページで、次の作業を行います。
  - a) ユーザ名およびパスワードを入力します。
  - b) [Log In] をクリックします。

#### 次の作業

#### ログアウト

Cisco UCS Central GUI でタスクを完了した後に、右上隅にあるログアウト アイコンをクリックします。Cisco UCS Central GUI はただちにログアウトし、ブラウザの起動ページに戻ります。

### Cisco UCS Central CLI へのログインとログアウト

Cisco UCS Central CLI へのアクセスに SSH または Telnet クライアントを使用します。

Cisco UCS Central CLI ヘログインするためのデフォルトアドレスは UCSCentral IPです。

(注)

UCSCentral\_IP は、Cisco UCS Central に割り当てられた IP アドレスを表します。クラスタ設定の場合、この IP アドレスは仮想 IP アドレスで、特定のノードに対して1つではありません。

| ステップ1         | SSH クライアントから、Cisco UCS Central に割り当てられた IP アドレスに接続します。       |
|---------------|--------------------------------------------------------------|
| ステップ <b>2</b> | log in as: プロンプトで Cisco UCS Central のユーザ名を入力し、Enter キーを押します。 |
| ステップ <b>3</b> | Password: プロンプトで Cisco UCS Central のパスワードを入力し、Enter キーを押します。 |

#### 次の作業

ログアウト

Cisco UCS Central CLI でタスクを完了した後に、exit と入力し、Enter キーを押します。ウィンド ウを閉じるまで、exit と入力して Enter を押します。

(注)

Cisco UCS Central CLI を終了すると、すべてのコミットされていないトランザクションのバッファがクリアされます。

### admin パスワードのリセット

最初に Cisco UCS Central ソフトウェアをインストールした時にお使いのアカウント用に作成した 管理者パスワードを紛失した場合は、管理者固有の作業を実行する前に、パスワードをリセット します。Cisco.com からソフトウェアを入手するときに、パスワード リセット イメージを取得し ていることを確認します。そうでない場合でも、パスワードリセットイメージをいつでも取得で きます。パスワード リセット イメージ名の例:ucs-central-passreset.1.4.1a.iso

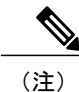

クラスタ モードで Cisco UCS Central をインストールした場合、両方の VM を再起動し、それ ぞれの VM に個別に ISO をマウントし、両方の VM に同じパスワードをリセットします。

- ステップ1 必要に応じて VM を再起動し、CD-ROM から起動するブート オプションに変更します。
- ステップ2 Password Reset ISO イメージを仮想 CD/DVD ドライブにマウントします。
- ステップ3 [UCS Central Admin Password Reset] ページで、次の手順を実行します
  - a) [Admin Password] フィールドに、新しい admin パスワードを入力します。
  - b) [Confirm Admin Password] フィールドに、もう一度新しい admin パスワードを入力します。
  - c) [Next] をクリックします。
- ステップ4 パスワード変更が完了した後、仮想 CD/DVD ドライブから Cisco UCS Central ISO イメージをアン マウントします。
- ステップ5 Cisco UCS Central VM を再起動します。

### パスワードと共有秘密のガイドライン

シスコでは、各 Cisco UCS Central ユーザに強力なパスワードを設定することを推奨します。パス ワードは Cisco UCS Central でローカルで認証されたユーザアカウントをそれぞれ作成する場合に 必要です。admin、aaa、または domain-group-management 権限をもつユーザは、ユーザパスワード についてパスワード強度のチェックを実行するために Cisco UCS Central を設定できます。作成す るパスワードは、一義的である必要があります。

パスワード強度チェックをイネーブルにすると、各ユーザが強力なパスワードを使用する必要が あります。Cisco UCS Central では、次の要件を満たさないパスワードまたは共有秘密は拒否され ます。

- 8~80 文字を含む。
- ・次の少なくとも3種類を含む。
  - 。大文字
  - 。小文字
  - 。数字
  - 。特殊文字
- •3回以上連続して繰り返される文字を含めることはできません。例: aaabbb111@@@@
- ・ユーザ名またはユーザ名を逆にしたものではない。
- パスワードディクショナリチェックに合格する。たとえば、パスワードには辞書に記載されている標準的な単語に基づいたものを指定することはできません。
- ・次の記号を含まない。\$(ドル記号)、?(疑問符)、=(等号)。
- ・ローカルユーザおよび管理ユーザの場合は空白にしない。
- ・強力なパスワードを作成する場合は、パスワードにいかなる順序でも3文字の連続した文字 または数字を含めることはできません。

### 共有秘密のリセット

|       | コマンドまたはアクション                          | 目的                   |
|-------|---------------------------------------|----------------------|
| ステップ1 | UCSC # connect local-mgmt             | ローカル管理モードを開始しま<br>す。 |
| ステップ2 | UCSC (local-mgmt) # set shared-secret | 新しい共有秘密を設定します。       |

|       | コマンドまたはアクション              | 目的 |
|-------|---------------------------|----|
| ステップ3 | プロンプトに、新しい共有秘密を入力し<br>ます。 |    |

次の例は、Cisco UCS Central の共有秘密をリセットする方法を示しています。

```
UCSC # connect local-mgmt
UCSC(local-mgmt) # set shared-secret
Enter Shared Secret: passW0rd2
```

#### 次の作業

Cisco UCS Central で共有秘密をリセットする場合は、登録済みの各 Cisco UCS ドメインの Cisco UCS Manager で共有秘密を更新する必要があります。

```
_____
重要
```

Cisco UCS ドメインを登録解除しないでください。

### Cisco UCS Manager での共有秘密のリセット

Cisco UCS Central で共有秘密をリセットする場合は、登録済みの各 Cisco UCS ドメインの Cisco UCS Manager で共有秘密を更新する必要があります。

```
Ć
```

重要

Cisco UCS ドメインを登録解除しないでください。

| 手 | 順 |
|---|---|
| - |   |

|       | コマンドまたはアクション                                    | 目的                                                           |
|-------|-------------------------------------------------|--------------------------------------------------------------|
| ステップ1 | 登録されたドメインの Cisco UCS<br>Manager CLI にログインします。   |                                                              |
| ステップ2 | UCS-A# scope system                             | システム モードを開始します。                                              |
| ステップ3 | UCS-A /system # scope control-ep policy         | control-ep ポリシー モードを開始しま<br>す。                               |
| ステップ4 | UCS-A /system/control-ep # set<br>shared-secret | Cisco UCS Central の新しい共有秘密と<br>一致する共有秘密(またはパスワー<br>ド)を入力します。 |
| ステップ5 | UCS-A /system/control-ep #<br>commit-buffer     | トランザクションをシステムの設定に<br>コミットします。                                |

1

次の例は、Cisco UCS Manager の共有秘密を更新する方法を示します。

UCS-A # scope system UCS-A /system # scope control-ep policy UCS-A /system/control-ep # set shared-secret Shared Secret for Registration: passW0rd2 UCS-A /system/control-ep\* # commit-buffer UCS-A /system/control-ep #

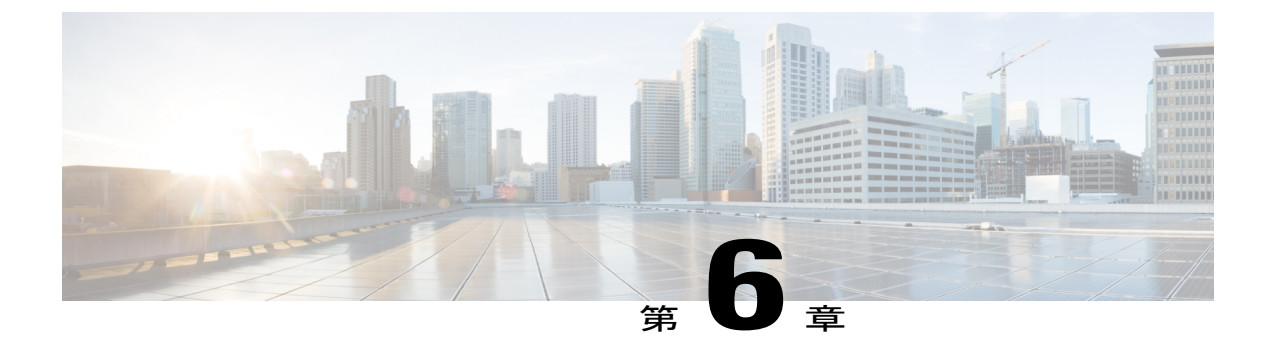

## Cisco UCS Central のアップグレード

この章は、次の項で構成されています。

• Cisco UCS Central のリリース 1.4 へのアップグレード, 61 ページ

### Cisco UCS Central のリリース 1.4 へのアップグレード

スタンドアロンモードまたはクラスタモードのいずれかで Cisco UCS Central をアップグレードで きます。すでにスタンドアロンモードのインストールを使用している場合でも、リリース 1.4 に アップグレードする際に、クラスタモードで環境を設定できます。クラスタセットアップをアッ プグレードする場合は、を参照してください。 クラスタモードでの Cisco UCS Central のインス トール、(40ページ)

ご使用のシステムが Cisco UCS Central リリース 1.4 のシステム要件を満たしていることを確認します。システム要件, (25 ページ)を参照してください。

.

重要

- Cisco UCS Central リリース 1.4 では、最低 12 GB の RAM および 40 GB のストレージが必要です。VM の RAM がこの要件を満たし、disk1 のサイズが 40 GB にアップグレードされていることを確認します。そうしない場合、アップグレードは失敗します。
  - アップグレード後、Cisco UCS CentralのHTML5 UI にログインする前に、ブラウザキャッシュをクリアしてください。

注意 Cisco UCS Central リリース 1.4 は、Cisco UCS Manager リリース 2.1(2)、2.1(3)、2.2(x)、2.5(x)MS、 3.0(x)、および 3.1(1) をサポートします。Cisco UCS Central をアップグレードする前に、まず Cisco UCS Manager をサポートされているリリース バージョンのいずれかにアップグレードす る必要があります。最初に Cisco UCS Manager をアップグレードしないと、Cisco UCS Central はバージョンの不一致についてエラーを生成し、登録された Cisco UCS ドメインはすべて、 Cisco UCS Central からのアップデートの受信を停止します。

1

### サポートされるリリース 1.4 へのアップグレードパス

Cisco UCS Central のリリース 1.4(1a) へのアップグレードは、次の 2 つのリリースのいずれかからのみ可能です。

- •1.2から1.4(1a)へ
- •1.3から1.4(1a)へ
¢

重要

- Cisco UCS Central を 1.4 にアップグレードする前に、次のことを実行する必要があります。
  - Cisco UCS Manager が 2.1(2) 以降であることを確認します。完全な機能サポートを保 証するために、Cisco UCS Manager を最新バージョンにアップグレードすることを推 奨します。
  - 。Cisco UCS Central 1.0 または 1.1 を、サポートされる Cisco UCS Central 1.2 パッチ リ リースのいずれかにアップグレードします。

リリース 1.0 または 1.1 から 1.2 へのアップグレードでは、ISO アップグレードのみ がサポートされています。

 アップグレードプロセスを開始する前に、完全状態のバックアップが取られている ことを確認します。

・障害の発生時に環境を再作成できるように、バックアップと復元のオプションを使用することができます。アップグレードをするために、バックアップと復元を使用することは推奨されていません。以下は、バックアップと復元の推奨されるベストプラクティスです。

- 。Cisco UCS Central VM が失われたというディザスタ リカバリ シナリオでは、完全状態のバックアップを使用します。
- ・既存の Cisco UCS Central VM のバックアップファイルから設定をインポートするため、設定のインポートを使用します。
- 完全状態のバックアップでは、Cisco UCS Central でダウンロードされたファームウェ アイメージはバックアップされません。新しい Cisco UCS Central VM を展開すると き、また完全状態のバックアップから復元するときは、Cisco UCS Central でもうー 度ファームウェアイメージをダウンロードしてください。完全状態の復元を行った 後、一時停止モードから Cisco UCS ドメインを認識する前に、ファームウェアイメー ジをダウンロードする必要があります。
- 次のオプションは、1.4 ではサポートされていません。
  - <sup>°</sup> samdb 設定インポートの消去。
  - 。Cisco UCS Central リリース 1.0 および 1.1 からのアップグレード。
  - Cisco UCS Central リリース 1.4 を復元するための、Cisco UCS Central リリース 1.0 または 1.1 からの完全状態のバックアップ。
  - 。Cisco UCS Central リリース 1.4 から設定をインポートするための、Cisco UCS Central リリース 1.0 または 1.1 からの設定のエクスポート。
  - Cisco UCS Central リリース 1.4 から Cisco UCS Central リリース 1.0 または 1.1 へのダ ウングレード。

## スタンドアロン モードでの Cisco UCS Central のアップグレード

現在動作しているの RHEL カーネルのバージョンおよびすべての Cisco UCS Central コンポーネン トのアップグレード手順は、次の通りです。この手順ではすべての Cisco UCS Central データが保 持されます。

## はじめる前に

Cisco UCS Central リリース 1.4 の ISO イメージを取得しておく必要があります。Cisco.com からの Cisco UCS Central ソフトウェアの入手, (30 ページ)を参照してください。この手順を実行する 前に、Cisco UCS Central データをバックアップすることをお勧めします。

## 手順

- ステップ1 必要に応じて VM を再起動し、CD-ROM から起動するブート オプションに変更します。
- ステップ2 Cisco UCS Central ISO イメージを仮想 CD/DVD ドライブにマウントします。
- ステップ3 ISO イメージの [Cisco UCS Central Installation] メニューから、[Upgrade Existing Cisco UCS Central] を選択します。
- ステップ4 アップグレード完了後に、仮想 CD/DVD ドライブから Cisco UCS Central ISO イメージをアンマウントします。
- **ステップ5** Cisco UCS Central VM を再起動します。

## クラスタ モードでの Cisco UCS Central のアップグレード

\_\_\_\_\_ 重要

- クラスタの両方のノードで ISO のアップグレードを完了する必要があります。任意の順 序で両方のノードのアップグレードを実行できます。クラスタ設定は、両方のノードが 同じリリース バージョンの Cisco UCS Central を実行している場合にのみ使用できます。
  - ・クラスタのノードAおよびノードBの両方で次の手順1~5を確実に実行してください。

## はじめる前に

このリリースの Cisco UCS Central ISO イメージを入手しておく必要があります。Cisco.com からの Cisco UCS Central ソフトウェアの入手, (30 ページ)を参照してください。この手順を実行する 前に、Cisco UCS Central データをバックアップすることをお勧めします。必ず共有ストレージの 接続性を確保してください。

#### 手順

- ステップ1 ノードAまたはBのUCS Central VMをシャットダウンし、CD-ROMから起動するブートオプションに変更します。
- ステップ2 仮想 CD/DVD ドライブで Cisco UCS Central ISO イメージの電源を入れてマウントします。
- **ステップ3** ISO イメージの [Cisco UCS Central Installation] メニューから、 [Upgrade Existing Cisco UCS Central] を選択します。
- ステップ4 アップグレード完了後に、仮想 CD/DVD ドライブから Cisco UCS Central ISO イメージをアンマウントします。
- **ステップ5** Cisco UCS Central VM を再起動します。
- ステップ6 もう一方のノードで、手順1~6を繰り返します。
- ステップ7 両方のノードをアップグレードしたら、HA選択が完了するまで待機し、いずれかのノードでクラスタ状態を確認します。
   UCSC-A# show cluster state
   Cluster Id: 0xYYYYYY
   A: UP, PRIMARY
   B: UP, SUBORDINATE
   HA READY/HA NOT READY
   ノードのどちらかがプライマリとして選択され、残りがセカンダリとなります。

Cisco UCS ドメインの登録状況と可用性によっては、HA ステータスがアップグレード前の状態と同じままになります。

(注) クラスタセットアップでは、RDMリンクがプライマリノード上でダウンすると、DMEがデー タベースに書き込めなくなります。これにより、プライマリノード上のクラッシュと下位ノー ドへのフェールオーバーが発生します。下位ノードがプライマリノードとして処理を引き継 ぎます。その後で、データベースが新しいプライマリノード上で読み書きモードでマウント されます。RDMリンクがダウンしているため、古いプライマリノードでアンマウントが失敗 します。RDMリンクが機能するようになると、データベースは古いプライマリ(現在の下位) ノード上で読み取り専用モードでマウントされます。

回避策として、現在の下位ノードでpmonサービスを再起動するか、ノード自体を再起動する ことができます。これらのプロセスのどちらでも、読み取り専用パーティションがアンマウン トされ、適切なクリーンアップが実行されます。

## スタンドアロンモードからクラスタモードへ Cisco UCS Central を変更

## はじめる前に

この手順を実行する前に、Cisco UCS Central データをバックアップすることをお勧めします。

ISO イメージを使用して、Cisco UCS Central 1.0 から 1.1 にアップグレードします。参照先 スタン ドアロン モードでの Cisco UCS Central のアップグレード, (64 ページ)

#### 手順

- ステップ1 VM を停止します。
- ステップ2 VM に共有ストレージを追加します。Hyper-Vの RDM 共有ストレージの追加とセットアップ,(44 ページ)またはVMware での RDM 共有ストレージの追加およびセットアップ,(45 ページ)を参照してください。
- **ステップ3** VM を起動し、VM が開始するまで待ちます。
- **ステップ4** ローカル管理に接続するためのローカル管理コマンドを実行します。
  - a) central-lun connect local-mgmt# と入力し、Enter キーを押します。
  - b) UCS(local-mgmt)# enable cluster [Peer Node IP][Cluster Virtual IP] コマンドを入力し、Enter キー を押します。
    This command will enable cluster mode on this step. You cannot change it back to stand-alone.
    All system services and database will also be restarted.
    Are you sure you want to continue? (yes/no)
- **ステップ5** 「enable cluster mode」プロンプトで、yes と入力し、Enter キーを押します。
- ステップ6 共有ストレージデバイスの入力を求められた場合、共有ストレージデバイス番号を入力し、Enter キーを押します。 この VM は、デフォルトで Forced Primary にされるクラスタのノード A になります。

システムは、スタンドアロンモードからクラスタモードに変換して、ローカルディスクから共有ディスクへすべてのデータを転送します。

- ステップ7 クラスタの状態をチェックします。ノードがプライマリに選択されたように表示されます。 ノードBをクラスタに追加できます。参照先ノードBへの Cisco UCS Central のインストール, (48 ページ)
  - 注意 Cisco UCS Central のセカンダリ ノードをインストールする前に VM が再起動した場合、 プライマリノードのデータベースおよびサービスは使用できません。cluster force primary コマンドを実行して、プライマリノードの VM のデータベースとサービスをリカバリし ます。

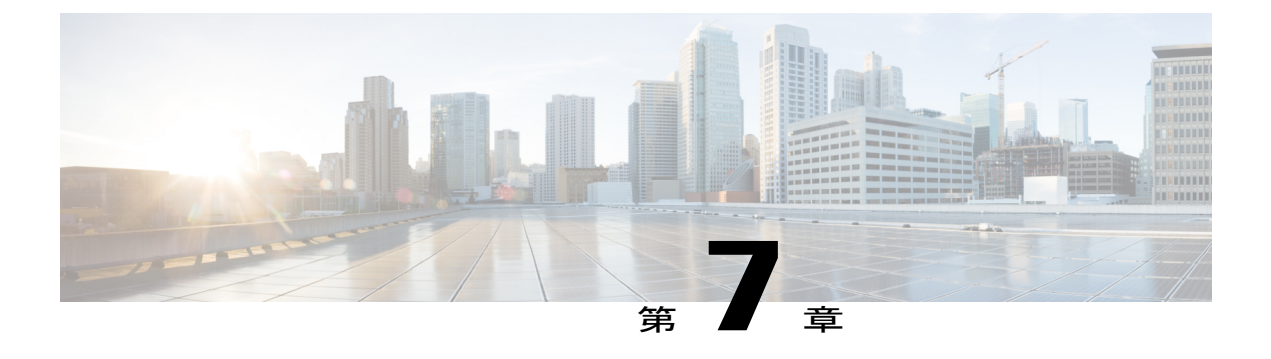

## Cisco UCS Manager の使用

この章は、次の項で構成されています。

- Cisco UCS ドメインおよび Cisco UCS Central, 67 ページ
- Cisco UCS Manager GUI を使用して Cisco UCS ドメインを登録, 69 ページ
- Cisco UCS Manager CLI を使用して Cisco UCS ドメインを登録, 70 ページ
- Cisco UCS Manager GUI を使用して Cisco UCS ドメインを登録解除,71 ページ
- Cisco UCS Manager CLI を使用して Cisco UCS ドメインを登録解除,71 ページ

## Cisco UCS ドメインおよび Cisco UCS Central

Cisco UCS Central は、1 つまたは複数のデータセンターでの複数の Cisco UCS ドメインの集中管理 機能を実現します。Cisco UCS Central は、増大する Cisco UCS 環境にスケーラブルな管理ソリュー ションを提供するために Cisco UCS Manager を使用します。Cisco UCS Central は、Cisco UCS ドメ インを管理するための基本エンジンである Cisco UCS Manager に取って代わるものではありませ ん。その代わりに、Cisco UCS Manager で提供される機能に基づいて、各ドメインに変更を反映す るために Cisco UCS Manager を操作します。

Cisco UCS Central は、API などの Cisco UCS Manager のすべてのローカル管理機能を、低減または 変更しません。そのため、Cisco UCS Central を使用する以前と同じ方法で Cisco UCS Manager の使 用を継続できます。また、既存のすべてのサードパーティ統合は変更せずに引き続き動作するこ とができます。

## Cisco UCS ドメインの登録

Cisco UCS Central から Cisco UCS Manager を管理するには、Cisco UCS Central に Cisco UCS ドメイ ンを登録します。Cisco UCS ドメインは、ドメイン グループの一部またはグループ化されていな いドメインとして登録できます。ドメイングループがある場合、ドメイングループのすべての登 録済みドメインは、共通のポリシーやその他の設定を共有できます。 完全修飾ドメイン名(FQDN)または IP アドレスを使用して、Cisco UCS Central に Cisco UCS ド メインを登録します。

<u>(注)</u>

Cisco UCS Central を使用した初期登録プロセス中に、すべてのアクティブな Cisco UCS Manager GUI セッションが終了します。

Cisco UCS Central でドメインを登録する前に、次の手順を実行します

- Cisco UCS Manager と Cisco UCS Central を確実に同期させるために、双方で NTP サーバおよび正しいタイムゾーンを設定します。Cisco UCS ドメインと Cisco UCS Central の日時が同期していない場合、登録は失敗する可能性があります。
- Cisco UCS Central のホスト名または IP アドレスを取得します。Cisco UCS Central と Cisco UCS Manager の両方に対して同じホスト名を使用することはできません。スタンドアロンモード の場合、各 VM の IP アドレスを使用します。クラスタモードでセットアップする場合は仮 想 IP アドレスを使用します。

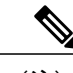

- (注) 常に完全修飾ドメイン名を使用して Cisco UCS ドメインを登録することをお勧めします。
- Cisco UCS Central を展開したときに設定した共有秘密を取得します。

(注)

 ドメイン名を使用して Cisco UCS ドメインを登録する場合は、Cisco UCS Manager によっ て別の IP アドレスに正常に移行できます。

IP アドレスを使用して Cisco UCS Central に Cisco UCS ドメインを登録する場合は、Cisco UCS Manager によって使用される IP アドレスを変更または交換することはできません。 IP アドレスの変更または交換が必要な場合は、Cisco TAC にお問い合わせください。

- Cisco UCS Manager の GUI または CLI を使用して、Cisco UCS ドメインを登録または登録 解除できます。
- Cisco UCS Central を RHEL 7.2 KVM に展開していて、Cisco UCS ドメインを初めて登録する場合は、set regenerate yes コマンドを使用して、証明書を再生成する必要があります。
- ・登録された Cisco UCS ドメインで Cisco UCS Central からのラウンドトリップが 300 ミリ 秒以上遅延する場合、Cisco UCS ドメインのパフォーマンスに影響する可能性があります。
- Cisco UCS Central から Cisco UCS ドメインの登録を解除すると、グローバル サービス プロファイルは Cisco UCS Manager のローカル サービス プロファイルになります。

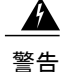

Cisco UCS Central で登録する前に、Cisco UCS Manager をリリース 2.1(2) にアップグレードす る必要があります。Cisco UCS Manager リリース 2.1(1) を Cisco UCS Central リリース 1.1 に登 録しようとすると、Cisco UCS Manager は登録が成功したことを表示します。しかし、Cisco UCS Central インベントリでは登録された Cisco UCS ドメインが表示されません。Cisco UCS Central の障害が、登録の失敗に関する重大なエラーを表示します。

# Cisco UCS Manager GUI を使用して Cisco UCS ドメインを 登録

#### 手順

- ステップ1 Cisco UCS Manager の [Navigation] ペインの [Admin] タブをクリックします。
- **ステップ2** [Admin] タブで、[All] > [Communication Management] を展開します。
- ステップ3 [UCS Central] ノードをクリックします。
- **ステップ4** [Actions] 領域で、[Register With UCS Central] をクリックします。
- ステップ5 [Register with UCS Central] ダイアログボックスで、次を実行します。
  - a) [Hostname/IP Address] フィールドに、ホスト名または IP アドレスを入力します。
     IP アドレスではなく、ホスト名を使用することをお勧めします。ホスト名を使用するには、
     DNS サーバを設定する必要があります。Cisco UCS ドメインが Cisco UCS Central に登録されていない場合や、DNS 管理がローカルに設定されている場合、Cisco UCS Manager でDNS サーバを設定します。Cisco UCS ドメインが Cisco UCS Central に登録されている場合や、DNS 管理が グローバルに設定されている場合、Cisco UCS Central で DNS サーバを設定します。
  - b) [Shared Secret] フィールドに、共有秘密またはパスワードを入力します。
- **ステップ6** [Policy Resolution Control] 領域で、Cisco UCS Central からポリシーまたは設定を管理する場合は [Global] をクリックし、Cisco UCS Manager からポリシーまたは設定を管理する場合は [Local] をク リックします。
- **ステップ7** [OK] をクリックします。

1

# **Cisco UCS Manager CLI** を使用して **Cisco UCS** ドメインを登録

#### 手順

|               | コマンドまたはアクショ<br>ン                                         | 目的                                                                                                    |  |  |
|---------------|----------------------------------------------------------|----------------------------------------------------------------------------------------------------|--|--|
| ステップ1         | UCS-A# scope system                                      | システム モードを開始します。                                                                                                    |  |  |
| ステップ <b>2</b> | UCS-A/system # create<br>control-ep<br>policyucs-central | Cisco UCS ドメイン を Cisco UCS Central に登録するため<br>に必要なポリシーを作成します。                                                                                                    |  |  |
|               |                                                          | <i>ucs-central</i> はCiscoUCS Centralが展開されている仮想マシ<br>ンのホスト名またはIPアドレスにすることができます。                                                                                                    |  |  |
|               |                                                          | (注) IP アドレスではなく、ホスト名を使用することをお勧めします。ホスト名を使用するには、DNSサーバを設定する必要があります。Cisco UCSドメインが Cisco UCS Central に登録されていない場合や、DNS 管理がローカルに設定されている場合、Cisco UCS Manager で DNS サーバを設定します。Cisco UCS ドメインが Cisco UCS Central に登録されている場合や、DNS 管理がグローバルに設定されている場合、Cisco UCS Central で DNS サーバを設定します。 |  |  |
| ステップ <b>3</b> | Shared Secret for<br>Registration: <i>shared-secret</i>  | Cisco UCS Central を導入したときに設定された共有秘密<br>(またはパスワード) を入力します。                                                                                                    |  |  |
| ステップ4         | UCS-A/system/control-ep<br># commit-buffer               | トランザクションをシステムの設定にコミットします。                                                                                                    |  |  |

次に、Cisco UCS ドメインを FQDN を使用して Cisco UCS Central システムに登録し、トランザク ションをコミットする例を示します。

```
UCS-A# scope system
UCS-A /system # create control-ep policy UCSCentral.MyCompany.com
Shared Secret for Registration: S3cretW0rd!
UCS-A /system/control-ep* # commit-buffer
UCS-A /system/control-ep #
```

# Cisco UCS Manager GUI を使用して Cisco UCS ドメインを 登録解除

<u>/へ</u> 注意

本稼働システムに登録された Cisco UCS ドメインの登録を解除する場合は、シスコ テクニカ ル サポートにお問い合わせください。

Cisco UCS Central から Cisco UCS ドメインの登録を解除する場合。

- Cisco UCS Central から Cisco UCS ドメインのサービス プロファイル、ポリシー、およびその 他の設定を管理することはできなくなります。
- すべてのグローバルサービスプロファイルとポリシーはローカルになり、ローカルエンティ ティとして機能し続けます。ドメインを再登録しても、サービスプロファイルおよびポリ シーはローカルのままです。

## 手順

| ステップ1 | Cisco UCS Manager | の [Navigation] | ペインの [Admin | ]タブをクリ | ックします。 |
|-------|-------------------|----------------|-------------|--------|--------|
|-------|-------------------|----------------|-------------|--------|--------|

- ステップ2 [Admin] タブで、[All] > [Communication Management] を展開します。
- ステップ3 [UCS Central] ノードをクリックします。
- **ステップ4** [Actions] 領域で、[Unregister With UCS Central] をクリックします。
- ステップ5 Cisco UCS Manager GUI に確認ダイアログボックスが表示されたら、[Yes] をクリックします。
- ステップ6 [OK] をクリックします。

# Cisco UCS Manager CLI を使用して Cisco UCS ドメインを登 録解除

注意 本稼働システムに登録された Cisco UCS ドメインの登録を解除する場合は、シスコテクニカ ルサポートにお問い合わせください。

Cisco UCS Central から Cisco UCS ドメインの登録を解除する場合。

• Cisco UCS Central から Cisco UCS ドメインのサービス プロファイル、ポリシー、およびその 他の設定を管理することはできなくなります。

1

 すべてのグローバルサービスプロファイルとポリシーはローカルになり、ローカルエンティ ティとして機能し続けます。ドメインを再登録しても、サービスプロファイルおよびポリ シーはローカルのままです。

## 手順

|       | コマンドまたはアクション                               | 目的                                                       |
|-------|--------------------------------------------|----------------------------------------------------------|
| ステップ1 | UCS-A# scope system                        | システム モードを開始します。                                          |
| ステップ2 | UCS-A/system # delete control-ep<br>policy | ポリシーを削除し、Cisco UCS Central から<br>Cisco UCS ドメインを登録解除します。 |
| ステップ3 | UCS-A/system # commit-buffer               | トランザクションをシステムの設定にコ<br>ミットします。                            |

次に、Cisco UCS Central から Cisco UCS ドメインの登録を解除し、トランザクションをコミット する例を示します。

UCS-A# scope system

```
UCS-A /system # delete control-ep policy
UCS-A /system* # commit-buffer
UCS-A /system #
```